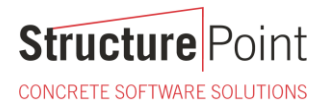

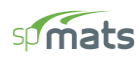

### Tall Wind Turbine Pile Supported Concrete Foundation

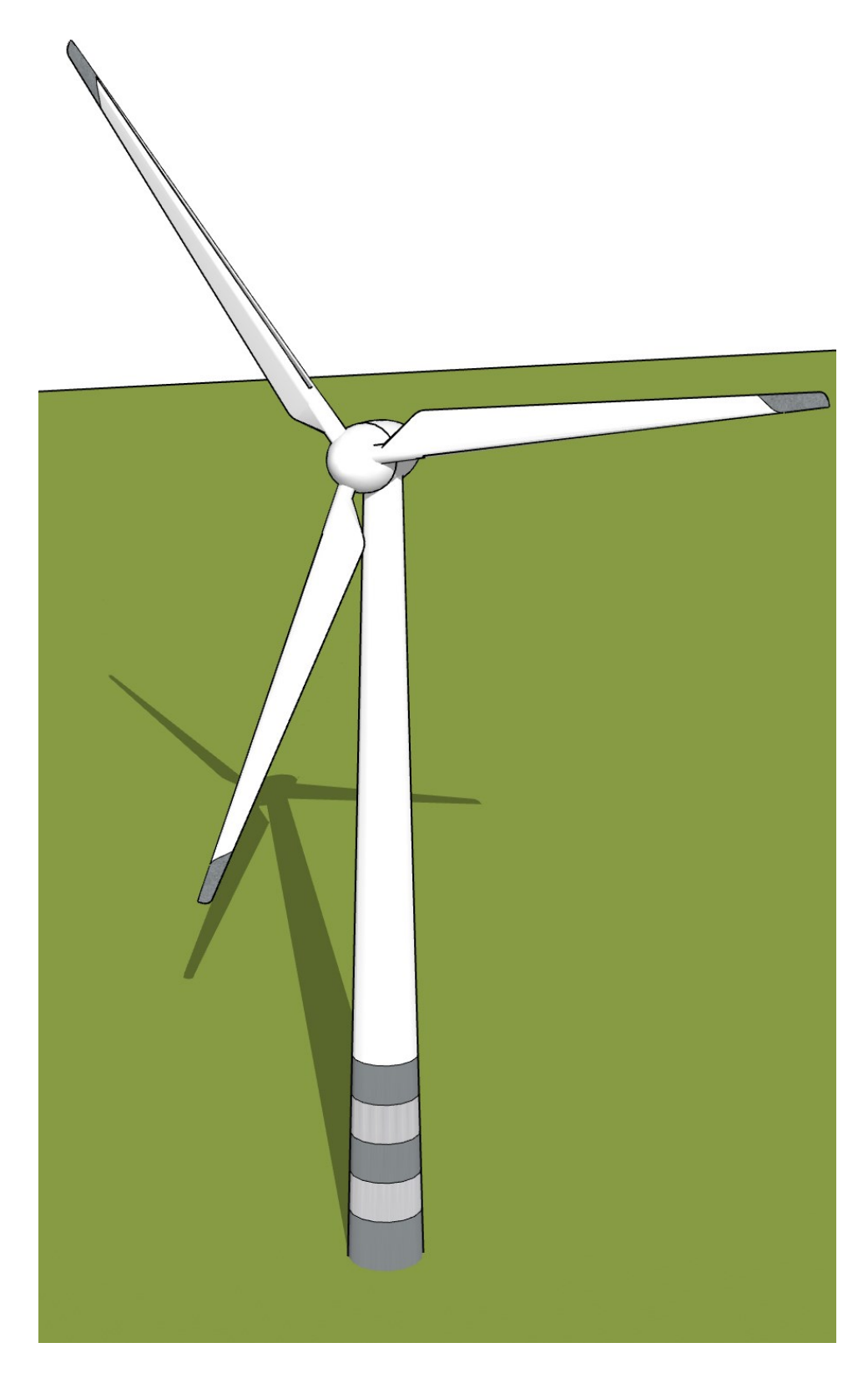

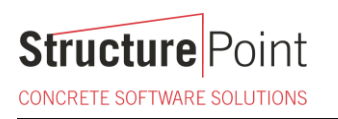

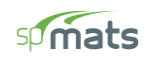

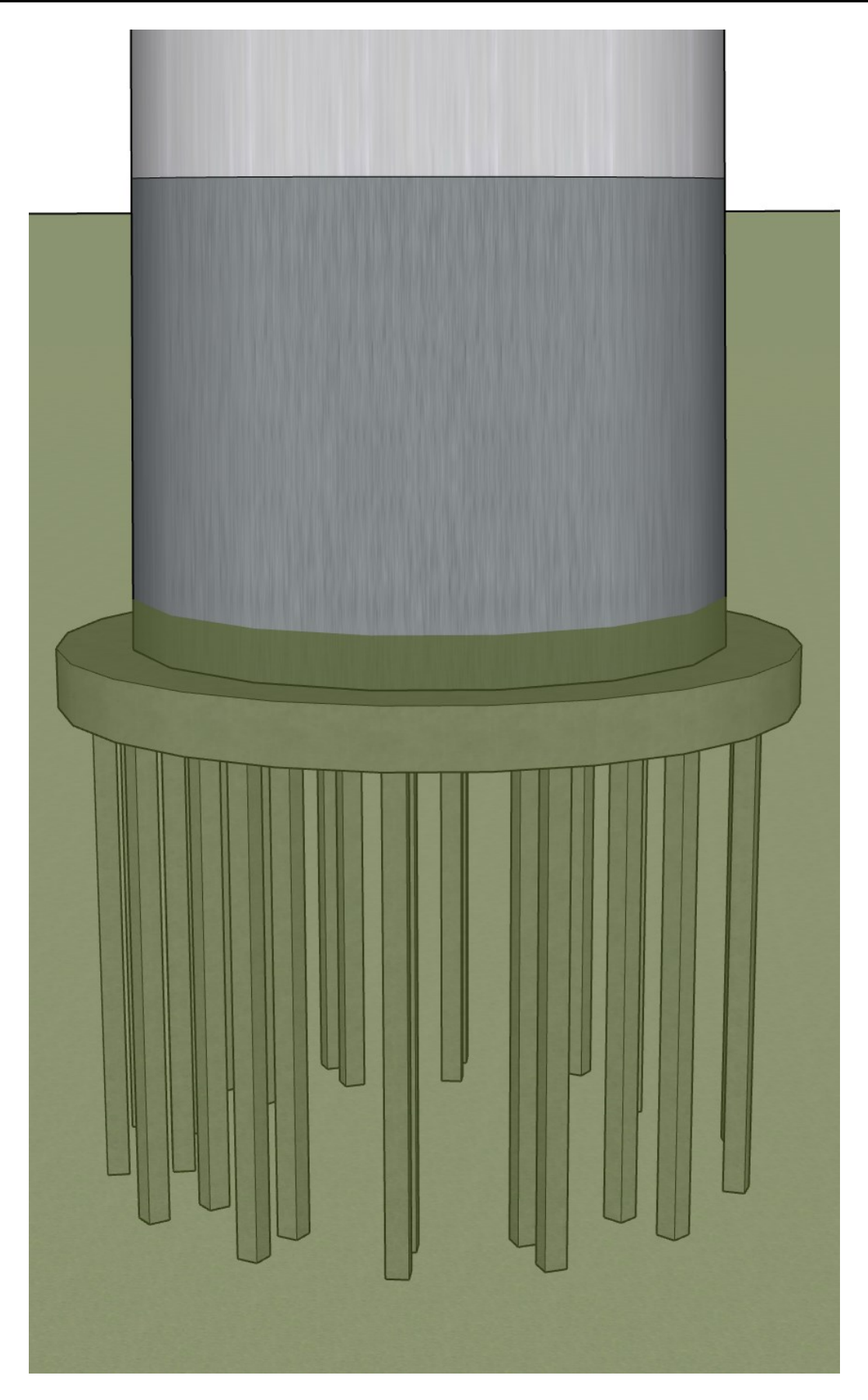

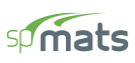

#### Tall Wind Turbine Tower Pile Supported Concrete Foundation Analysis and Designes

A wind turbine, or alternatively referred to as a wind energy converter, is a device that converts the wind's kinetic energy into electrical energy.

Wind turbines are manufactured in a wide range of vertical and horizontal configurations. The smallest turbines are used for applications such as battery charging for auxiliary power for boats or caravans or to power traffic warning signs. Larger turbines can be used for making contributions to a domestic power supply while selling unused power back to the utility supplier via the electrical grid.

Arrays of large turbines, known as wind farms, are becoming an increasingly important source of intermittent renewable energy and are used by many countries as part of a strategy to reduce their reliance on fossil fuels. One assessment claimed that, as of 2009, wind had the "lowest relative greenhouse gas emissions, the least water consumption demands and the most favourable social impacts" compared to photovoltaic, hydro, geothermal, coal and gas.

Wind turbines with generating capacity from as little as 0.1 MW to as high as 4.0 MW are offered by vendors like Siemens, GE, Mitsubishi, EWT, Vestas, etc.

This case study focuses on the design of a 2.0 MW tall wind turbine tower foundation using the engineering software program <u>spMats</u>. The tower under study is a 425 ft high and 40 ft diameter base with a blade length of 240 ft. Because of its height, the tower lower part is constructed as a reinforced concrete hollow circular section and transitions to steel section in the upper part. All the information provided by the wind turbine provider are shown in the following figure and design data and will serve as input for the foundation analysis and design. Because of the tower height and the significant overturning moment generated, a pile supported foundation was recommended with an optimized arrangement of piles to best resist uplift forces as shown in the following figure.

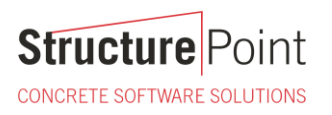

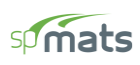

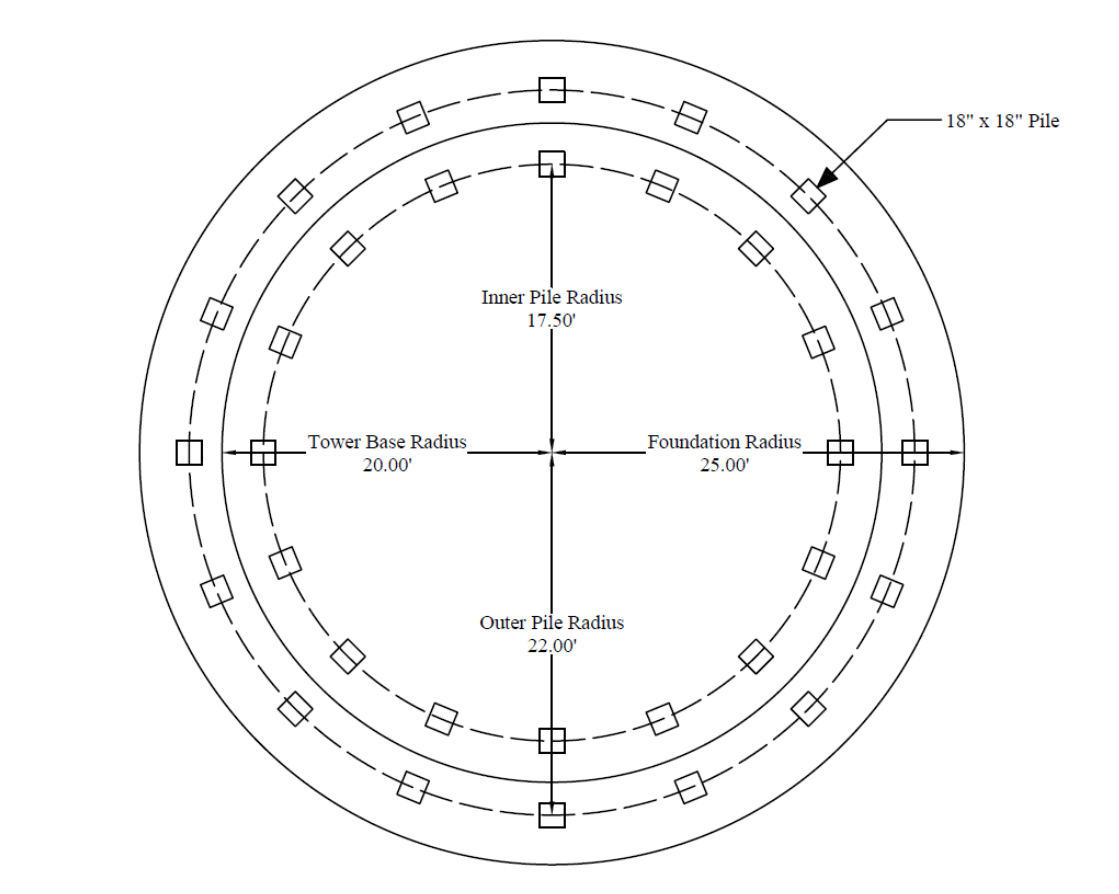

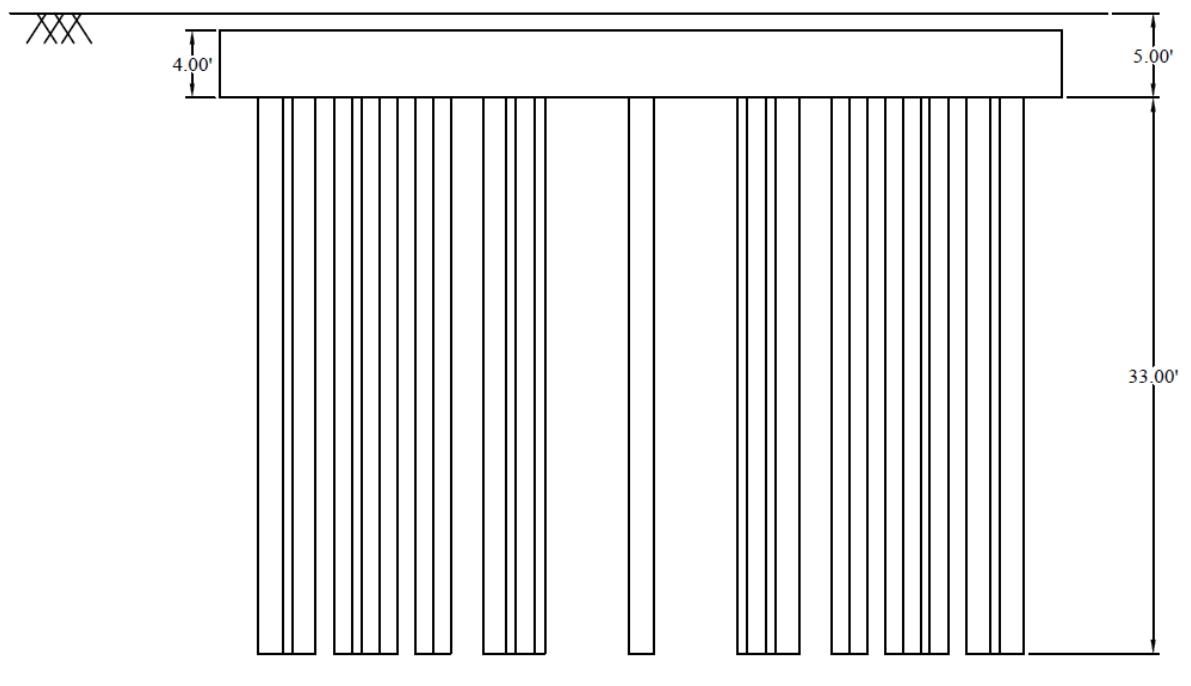

Figure 1 - Wind Turbine Tower Pile Supported Foundation

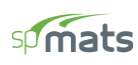

#### Code

Building Code Requirements for Structural Concrete (ACI 318-14) and Commentary (ACI 318R-14)

#### Reference

spMats Engineering Software Program Manual v8.50, StucturePoint LLC., 2016

#### **Design Data**

#### Concrete Piles

Dimensions = 18" x 18" x 33'

 $f_c' = 4,000$  psi normal weight concrete

 $f_y = 60,000 \text{ psi} (8 \# 9 \text{ longitudinal reinforcement})$ 

16 inner piles at 17.5 ft radius

16 outer piles at 22 ft radius.

Piles arranged with center-to-center spacing of at least three pile diameters to avoid group effect.

Bottom of concrete mat foudnations is located at a depth of 5.0 ft below the ground surface.

#### Concrete Foundation - Pile Cap

Radius = 25 ft Thickness = 4 ft  $f_c' = 3,000$  psi normal weight concrete  $f_y = 60,000$  psi

Foundation Loads

Dead load, D = 400 kips Live load, L = 270 kips Surcharge load = 100 psf

Soil Backfill

Depth = 6 in. Density =  $120 \text{ lb/ft}^3$ 

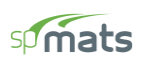

## Contents

| 1. | Foundation Analysis and Design – spMats Software | 1  |
|----|--------------------------------------------------|----|
| 2. | Two-Way Punching Shear Check - Piles             | 9  |
| 3. | Pile Reactions                                   | 11 |
| 4. | Pile Cap Model Statistics                        | 13 |
| 5. | Column and Pile Design - spColumn                | 14 |
| 6. | 2D/3D Viewer                                     | 18 |

CONCRETE SOFTWARE SOLUTIONS

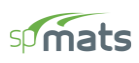

#### 1. Foundation Analysis and Design – spMats Software

<u>spMats</u> uses the Finite Element Method for the structural modeling, analysis and design of reinforced concrete slab systems or mat foundations subject to static loading conditions.

The slab, mat, or footing is idealized as a mesh of rectangular elements interconnected at the corner nodes. The same mesh applies to the underlying soil with the soil stiffness concentrated at the nodes. Slabs of irregular geometry can be idealized to conform to geometry with rectangular boundaries. Even though slab and soil properties can vary between elements, they are assumed uniform within each element. Piles are modeled as springs connected to the nodes of the finite element model. Unlike for springs, however, punching shear check is performed around piles.

For illustration and purposes, the following figures provide a sample of the input modules and results obtained from an spMats model created for the wind turbine tower reinforced concrete pile supported foundation in this example.

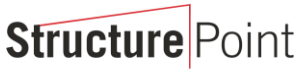

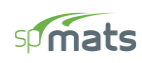

CONCRETE SOFTWARE SOLUTIONS

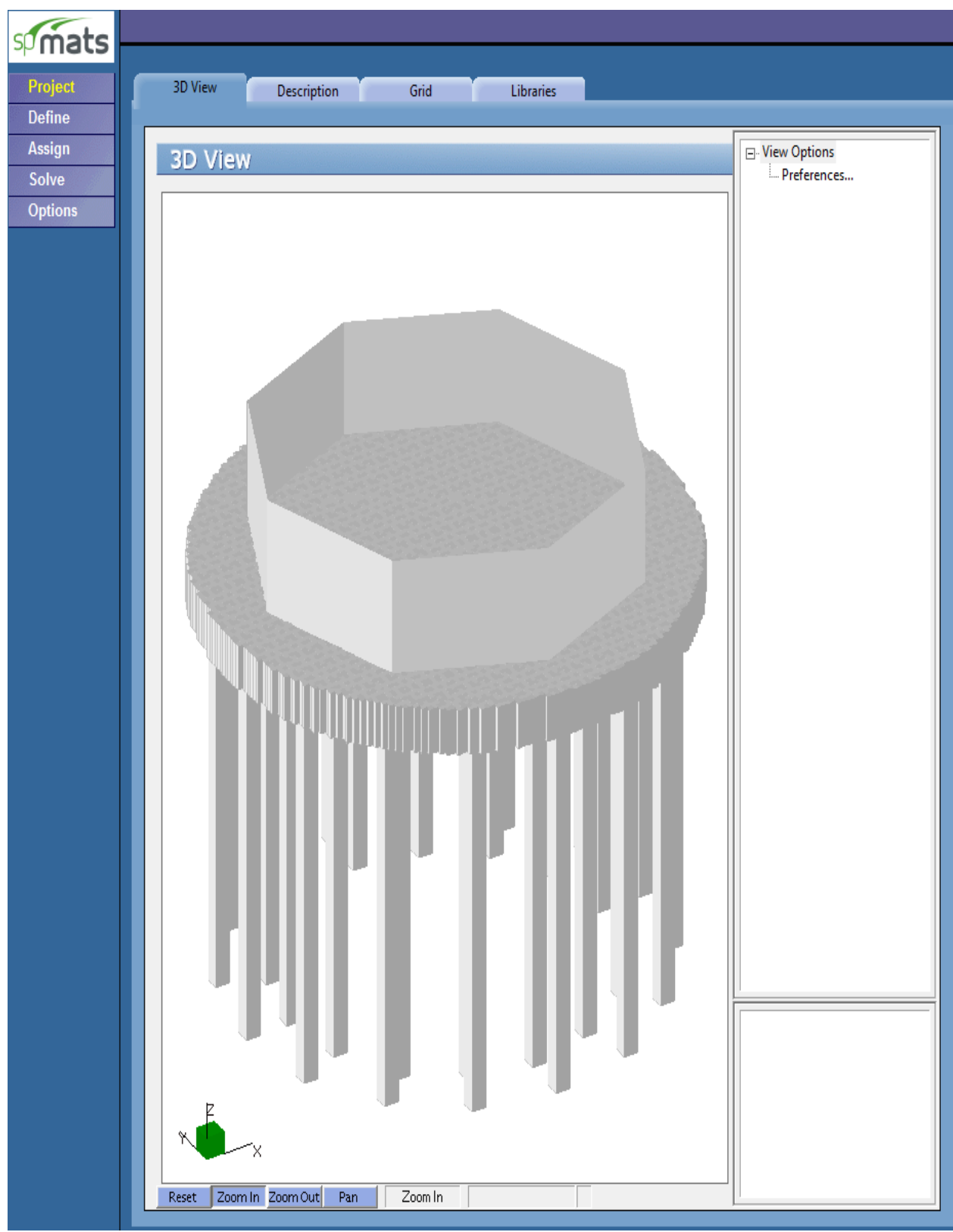

Figure 2 – Wind Turbine Tower Foundation Model 3D View

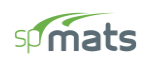

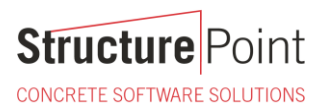

| Project<br>Define<br>Assign<br>Solve<br>Options<br>Piles<br>Label<br>Piles<br>Label<br>Piles<br>Label<br>Piles<br>Piles<br>Label<br>Piles<br>Piles<br>Pil | Restraints Load Combinations Loads Spring Constant (kil 3000                                                                                                    | Add<br>Edit<br>Modify |
|----------------------------------------------------------------------------------------------------|----------------------------------------------------------------------------------------------------|-----------------------|
|                                                                                                    | d/Edit Pile<br>Label Pile18x18<br>Pile Type Pile Dimensions<br>Square Pile Dimensions<br>Length (in)<br>19 33<br>embedment (in)<br>4<br>Pile Material Mod Elasticity (kai) Select Sol<br>Concrete 3834.25 Pile Bedrock • | ,                     |

#### Figure 3 – Defining Piles

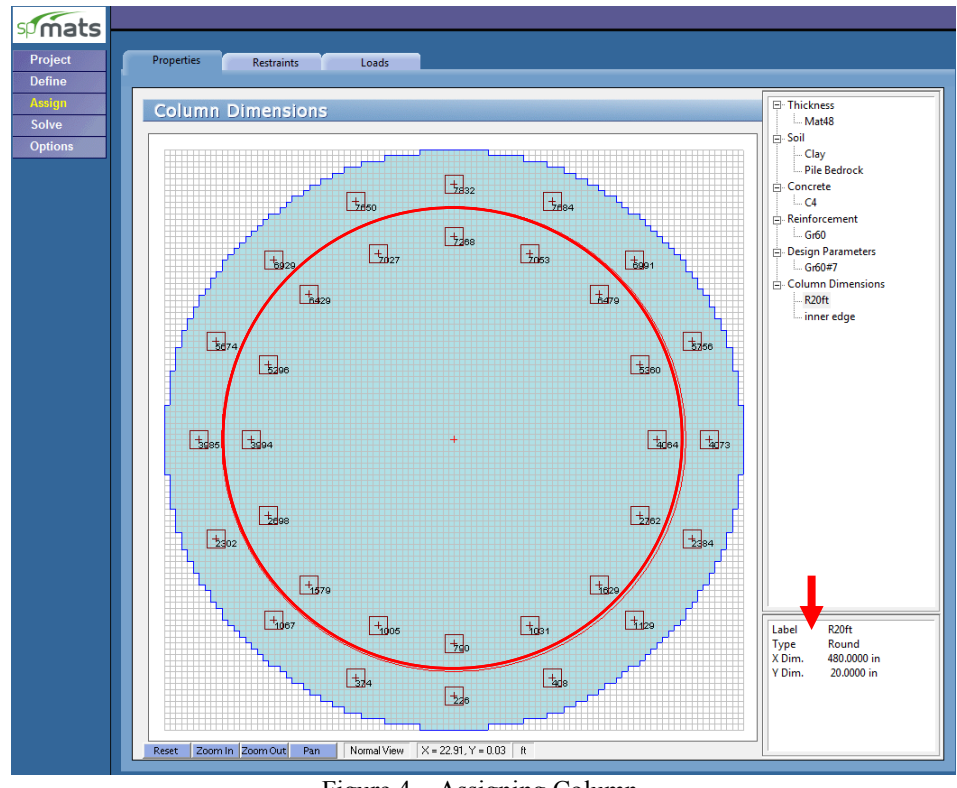

Figure 4 – Assigning Column

Column is assigned to represent the 40' diameter wind turbine tower base and to facilitate pile and load placement.

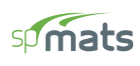

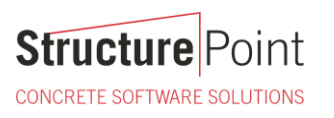

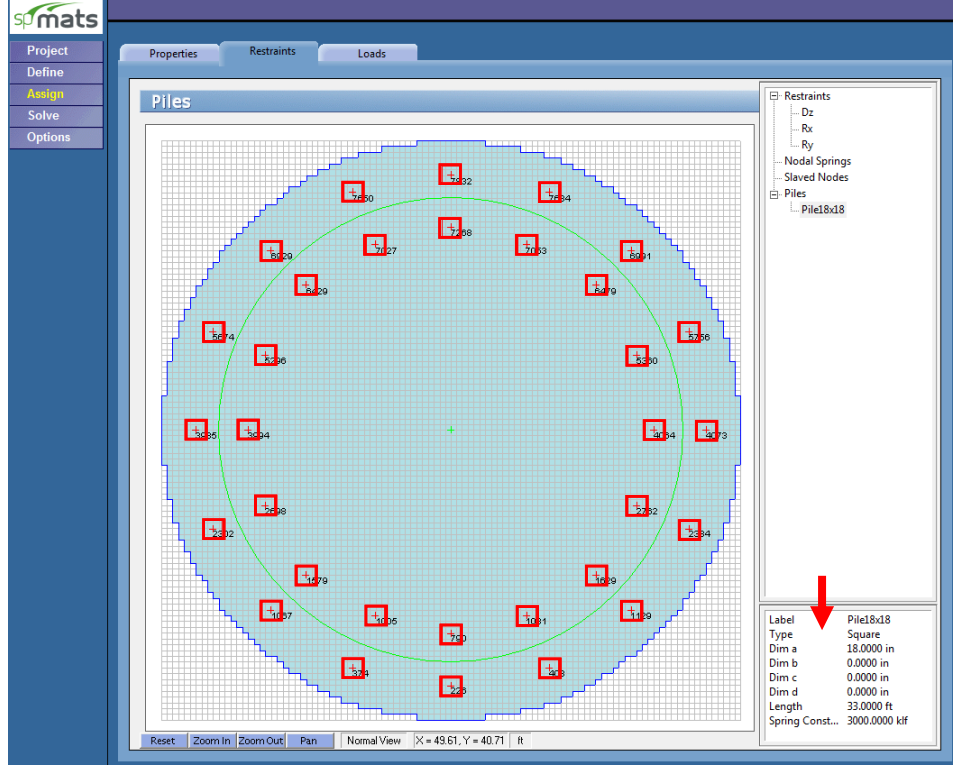

Figure 5 – Assigning Piles

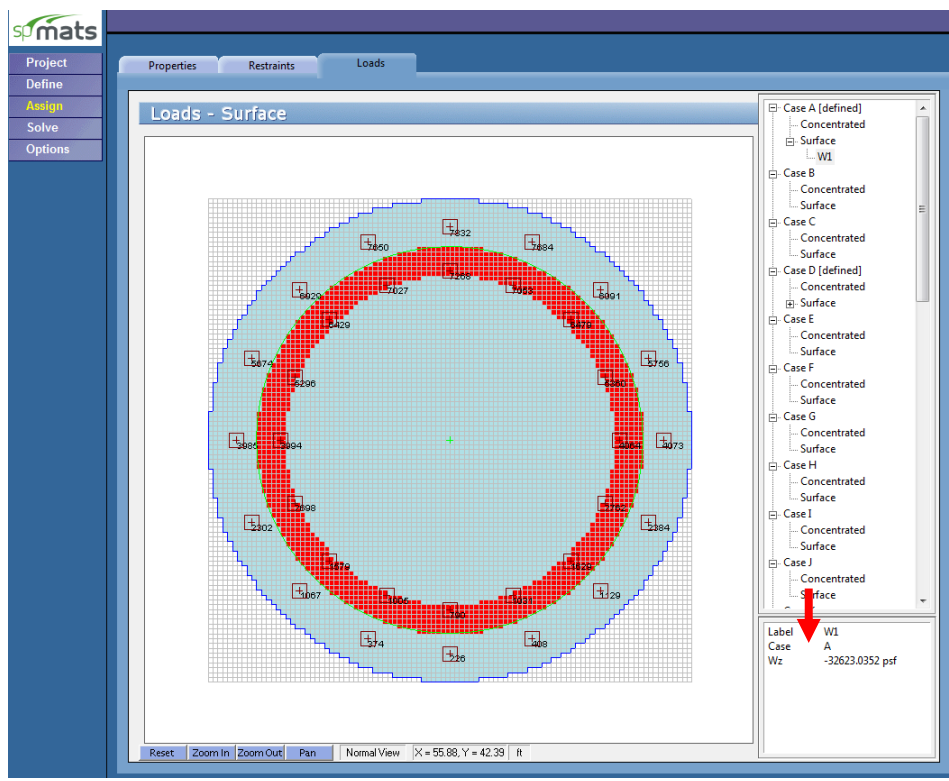

Figure 6 – Assigning Gravity Loads

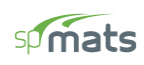

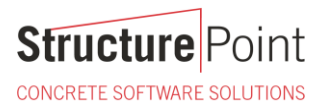

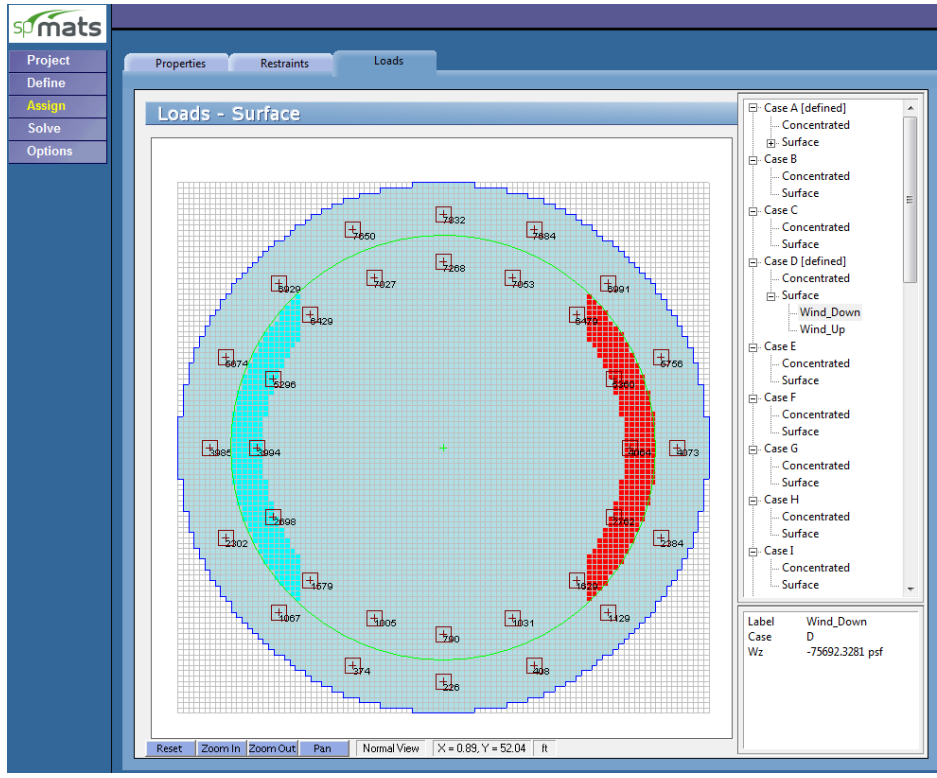

Figure 7 – Assigning Wind Load Overturning Momonets

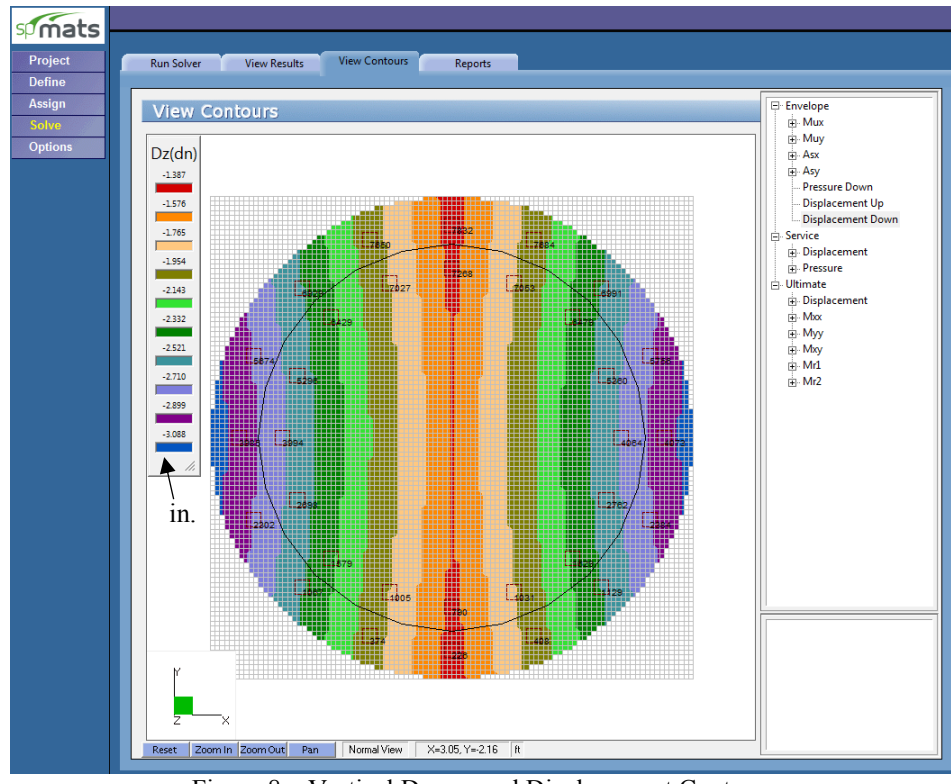

Figure 8 - Vertical Downward Displacement Contour

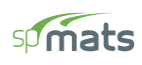

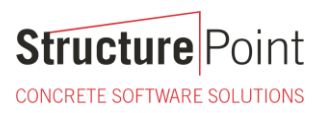

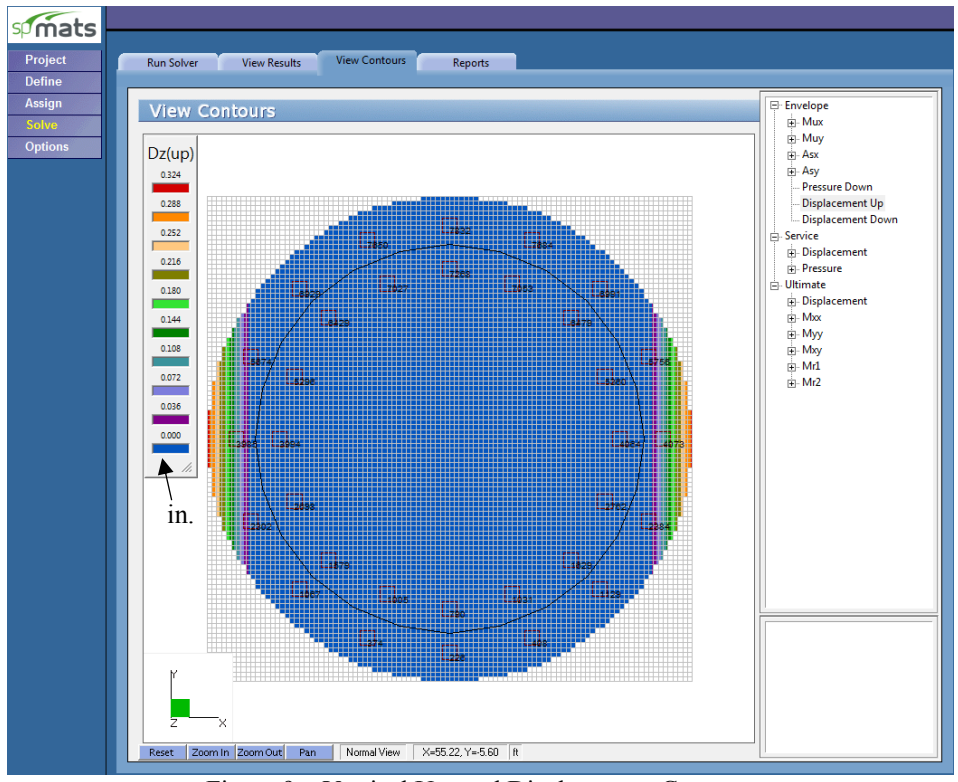

Figure 9 - Vertical Upward Displacement Contour

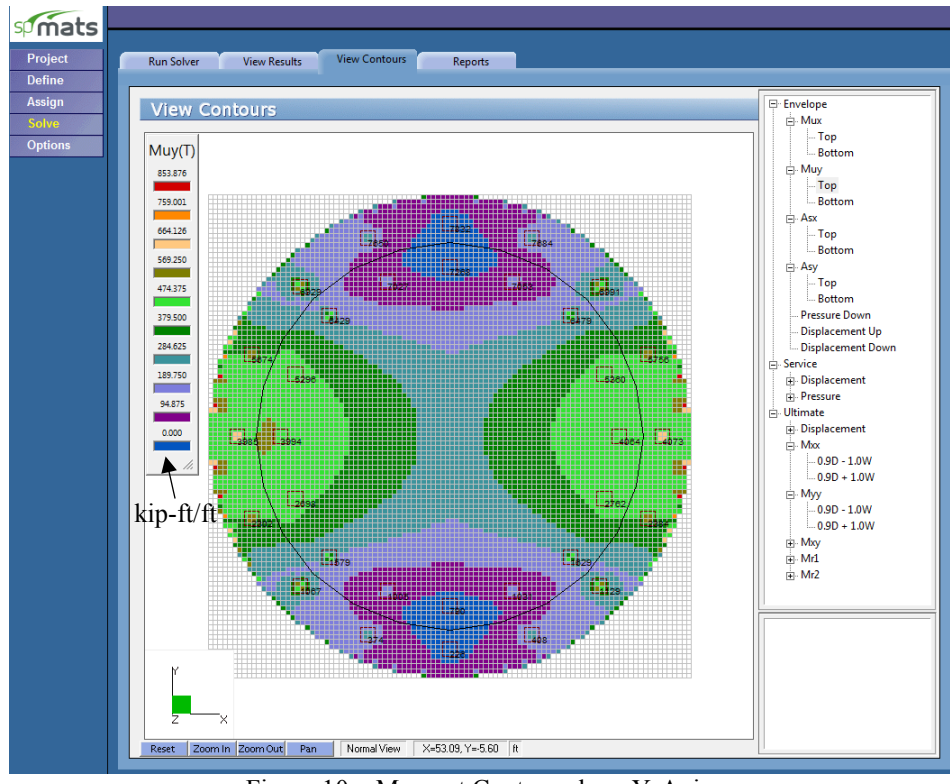

Figure 10 - Moment Contour along Y-Axis

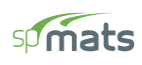

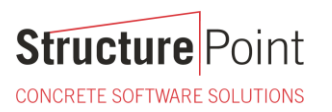

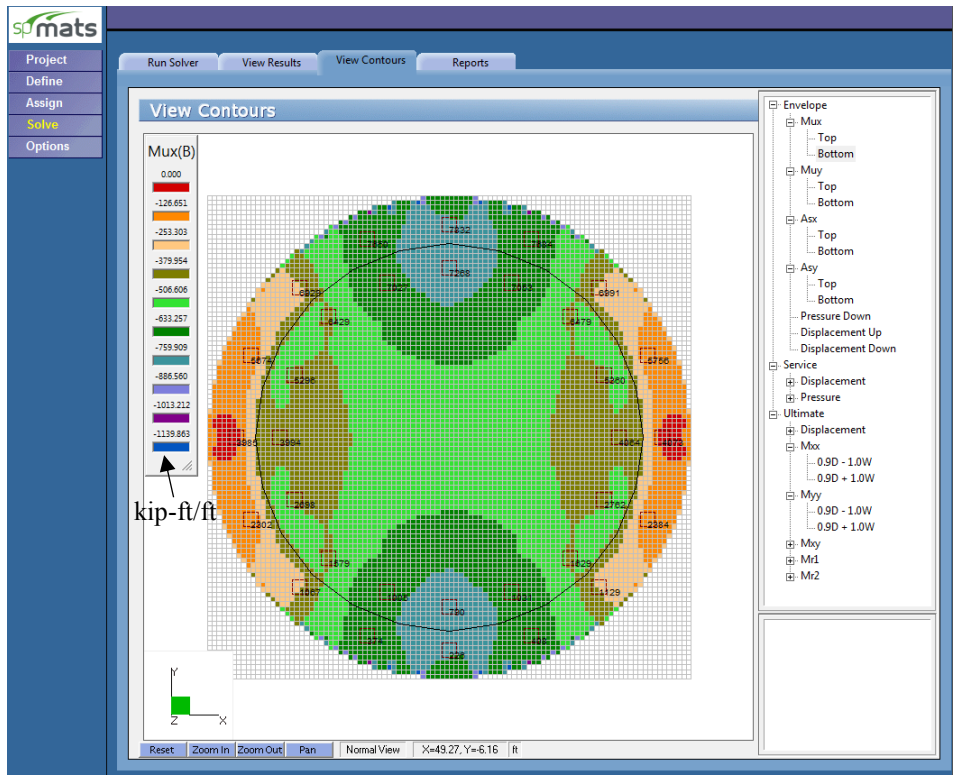

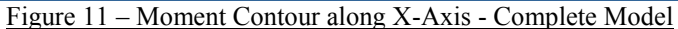

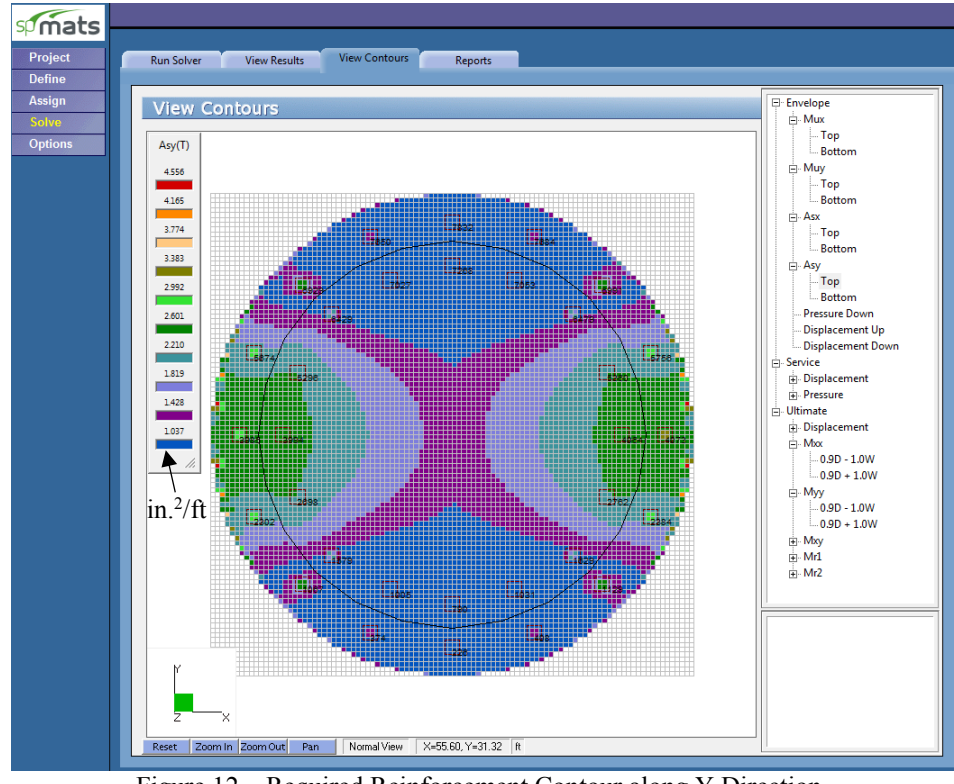

Figure 12 - Required Reinforcement Contour along Y Direction

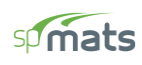

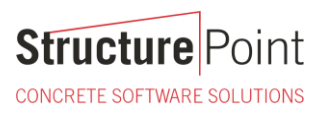

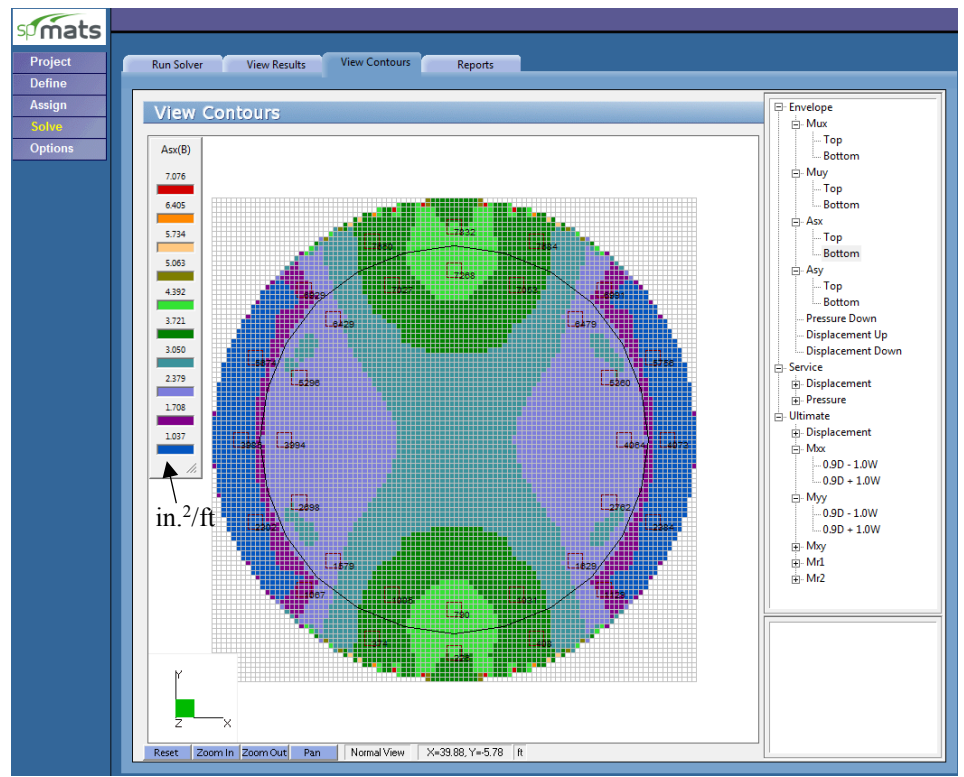

Figure 13 - Required Reinforcement Contour along X Direction

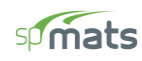

#### 2. Two-Way Punching Shear Check - Piles

According to ACI 312-14 (R13.2.7.2), if shear perimeters overlap, the modified critical perimeter should be taken as that portion of the smallest envelope of individual shear perimeters that will actually resist the critical shear for group under consideration. <u>spMats</u> reports standard shear perimeter for three conditions (interior, edge, and corner) only considering adequate spacing and edge distance is provided to prevent overlapping or truncated shear perimeter.

| B7 - Punching Shear A            | Around Piles                 | (Ultimat               | e Load (       | Combinatio              | ns):                  |                      |
|----------------------------------|------------------------------|------------------------|----------------|-------------------------|-----------------------|----------------------|
| Units> Applied She               | ear Force Vu                 | (kips),                | Applied        | Moments M               | lux, Muy              | (k-ft)               |
| Factored Sl<br>Concrete St       | hear Stress v<br>trength f'c | 7u (psi),<br>(psi), di | Factore        | ed Shear R<br>X Offset. | esistance<br>Y Offset | e vc (psi)<br>t (ft) |
| Average dep                      | pth (in), Din                | nensions               | Bx, By         | (ft)                    | -                     |                      |
| Area (In 2)                      | , JXX, JYY,                  | JXY (IN                | 4)             |                         |                       |                      |
| Geometry of Resisting            | g Area                       |                        |                |                         |                       |                      |
| Pile                             | A                            | /erage                 | Dimens         | sions                   | Cent                  | roid                 |
| Node Label                       | Location I                   | Depth                  | Bx             | ВУ                      | X_Offset              | Y_Offset             |
| 226 Pile18x18                    | Inner                        | 41.00                  | 4.92           | 4.92                    | -0.00                 | 0.00                 |
| 374 Pile18x18<br>408 Pile18x18   | Inner<br>Inner               | 41.00<br>41.00         | 4.92           | 4.92                    | 0.00                  | -0.00                |
| 790 Pile18x18                    | Inner                        | 41.00                  | 4.92           | 4.92                    | -0.00                 | -0.00                |
| 1005 Pile18x18                   | Inner                        | 41.00                  | 4.92           | 4.92                    | 0.00                  | -0.00                |
| 1067 Pile18x18                   | Inner                        | 41.00                  | 4.92           | 4.92                    | 0.00                  | 0.00                 |
| 1129 Pile18x18                   | Inner                        | 41.00                  | 4.92           | 4.92                    | 0.00                  | 0.00                 |
| 1579 Pile18x18                   | Inner                        | 41.00                  | 4.92           | 4.92                    | -0.00                 | -0.00                |
| 2302 Pile18x18                   | Inner                        | 41.00                  | 4.92           | 4.92                    | -0.00                 | 0.00                 |
| 2384 Pile18x18                   | Inner                        | 41.00                  | 4.92           | 4.92                    | 0.00                  | 0.00                 |
| 2698 Pile18x18<br>2762 Pile18x18 | Inner<br>Inner               | 41.00                  | 4.92           | 4.92                    | -0.00                 | 0.00                 |
| 3985 Pile18x18                   | Inner                        | 41.00                  | 4.92           | 4.92                    | 0.00                  | -0.00                |
| 3994 Pile18x18                   | Inner                        | 41.00                  | 4.92           | 4.92                    | -0.00                 | -0.00                |
| 4064 Pile18x18<br>4073 Pile18x18 | Inner                        | 41.00                  | 4.92           | 4.92                    | 0.00                  | -0.00                |
| 5296 Pile18x18                   | Inner                        | 41.00                  | 4.92           | 4.92                    | -0.00                 | -0.00                |
| 5360 Pile18x18                   | Inner                        | 41.00                  | 4.92           | 4.92                    | 0.00                  | -0.00                |
| 5756 Pile18x18                   | Inner                        | 41.00                  | 4.92           | 4.92                    | 0.00                  | -0.00                |
| 6429 Pile18x18                   | Inner                        | 41.00                  | 4.92           | 4.92                    | -0.00                 | -0.00                |
| 6479 Pile18x18<br>6929 Pile18x18 | Inner<br>Inner               | 41.00                  | 4.92           | 4.92                    | -0.00                 | -0.00                |
| 6991 Pile18x18                   | Inner                        | 41.00                  | 4.92           | 4.92                    | 0.00                  | 0.00                 |
| 7027 Pile18x18                   | Inner                        | 41.00                  | 4.92           | 4.92                    | 0.00                  | 0.00                 |
| 7268 Pile18x18                   | Inner                        | 41.00                  | 4.92           | 4.92                    | -0.00                 | -0.00                |
| 7650 Pile18x18                   | Inner                        | 41.00                  | 4.92           | 4.92                    | 0.00                  | 0.00                 |
| 7684 Pile18x18<br>7832 Pile18x18 | Inner<br>Inner               | 41.00                  | 4.92           | 4.92                    | -0.00                 | 0.00                 |
|                                  | Inner                        | 11.00                  | 1.52           | 1.02                    | 0.00                  | 0.00                 |
| Resist.                          |                              |                        |                |                         |                       |                      |
| Node Pile Label                  | Area                         | JX3                    | د<br>          | ЈУУ                     |                       | ЈХУ                  |
| 226 Pile18x18                    | 9676.00                      | 62914                  | 115.50         | 6291415.5               | 0                     | 0.00                 |
| 374 Pile18x18                    | 9676.00                      | 62914                  | 115.50         | 6291415.5               | 0                     | 0.00                 |
| 790 Pile18x18                    | 9676.00                      | 62914                  | 15.50          | 6291415.5               | 0                     | 0.00                 |
| 1005 Pile18x18                   | 9676.00                      | 62914                  | 115.50         | 6291415.5               | 0                     | 0.00                 |
| 1031 Pile18x18                   | 9676.00                      | 62914                  | 115.50         | 6291415.5               | 0                     | 0.00                 |
| 1129 Pile18x18                   | 9676.00                      | 62914                  | 15.50          | 6291415.5               | 0                     | 0.00                 |
| 1579 Pile18x18                   | 9676.00                      | 62914                  | 115.50         | 6291415.5               | 0                     | 0.00                 |
| 2302 Pile18x18                   | 9676.00                      | 62914                  | 15.50<br>15.50 | 6291415.5               | 0                     | 0.00                 |
| 2384 Pile18x18                   | 9676.00                      | 62914                  | 15.50          | 6291415.5               | 0                     | -0.00                |
| 2698 Pile18x18                   | 9676.00                      | 62914                  | 115.50         | 6291415.5               | 0                     | 0.00                 |
| 3985 Pile18x18                   | 9676.00                      | 62914                  | 15.50          | 6291415.5               | 0                     | 0.00                 |
| 3994 Pile18x18                   | 9676.00                      | 62914                  | 115.50         | 6291415.5               | 0                     | 0.00                 |
| 4064 Pile18x18<br>4073 Pile18x18 | 9676.00                      | 62914                  | 115.50         | 6291415.5               | 0                     | 0.00                 |
| 5296 Pile18x18                   | 9676.00                      | 62914                  | 15.50          | 6291415.5               | 0                     | 0.00                 |
| 5360 Pile18x18                   | 9676.00                      | 62914                  | 115.50         | 6291415.5               | 0                     | 0.00                 |
| 5756 Pile18x18                   | 9676.00                      | 62914                  | 15.50          | 6291415.5               | 0                     | 0.00                 |
| 6429 Pile18x18                   | 9676.00                      | 62914                  | 115.50         | 6291415.5               | 0                     | 0.00                 |
| 6929 Pile18x18                   | 9676.00<br>9676.00           | 62914<br>62914         | 115.50         | 6291415.5<br>6291415 5  | 0                     | 0.00                 |
| 6991 Pile18x18                   | 9676.00                      | 62914                  | 15.50          | 6291415.5               | 0                     | 0.00                 |
| 7027 Pile18x18                   | 9676.00                      | 62914                  | 115.50         | 6291415.5               | 0                     | 0.00                 |
| 7268 Pile18x18                   | 9676.00                      | 62914                  | 115.50         | 6291415.5               | 0                     | 0.00                 |
| 7650 Pile18x18                   | 9676.00                      | 62914                  | 115.50         | 6291415.5               | 0                     | 0.00                 |
| 7684 Pile18x18                   | 9676.00                      | 62914                  | 115.50         | 6291415.5               | 0                     | 0.00                 |
| 7032 P11018X18                   | 90/0.00                      | 02914                  | ±10.00         | 0291415.5               | 0                     | 0.00                 |

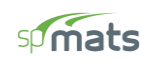

| Ultimat                                                                                                    | Jltimate Load Combination: 0.9D - 1.0W                                                                                                    |                                                                                                    |                                                                                                    |                                                                                                    |                                                                                                    |                                                                                                    |                                                                            |  |
|----------------------------------------------------------------------------------------------------|----------------------------------------------------------------------------------------------------|----------------------------------------------------------------------------------------------------|----------------------------------------------------------------------------------------------------|----------------------------------------------------------------------------------------------------|----------------------------------------------------------------------------------------------------|----------------------------------------------------------------------------------------------------|----------------------------------------------------------------------------|--|
| Facto                                                                                                    | red Applied For                                                                                                    | ces:                                                                                                    |                                                                                                    |                                                                                                    |                                                                                                    |                                                                                                    |                                                                            |  |
| Node                                                                                                    | Pile Label                                                                                                    | <br>Vu                                                                                                    | Mux                                                                                                    | Gamma                                                                                                    | _X Mu                                                                                                    | uy                                                                                                    | Gamma_Y                                                                    |  |
| 226                                                                                                    | Pile18x18                                                                                                    | -94.54                                                                                                    |                                                                                                    | 0.0 0.40                                                                                                    | 0                                                                                                    | 0.0                                                                                                    | 0.400                                                                      |  |
| 374                                                                                                    | Pile18x18                                                                                                    | 436.33                                                                                                    |                                                                                                    | 0.0 0.40                                                                                                    | 00                                                                                                    | -0.0                                                                                                    | 0.400                                                                      |  |
| 408                                                                                                    | Pile18x18                                                                                                    | -675.99                                                                                                    |                                                                                                    | 0.0 0.40                                                                                                    | 00                                                                                                    | 0.0                                                                                                    | 0.400                                                                      |  |
| 1005                                                                                                    | Pile18x18                                                                                                    | -113.10                                                                                                    | -                                                                                                    | 0.0 0.40                                                                                                    | 00                                                                                                    | 0.0                                                                                                    | 0.400                                                                      |  |
| 1031                                                                                                    | Pileioxio                                                                                                    | 297.02<br>-558.82                                                                                                    |                                                                                                    | 0.0 0.4                                                                                                    | 00                                                                                                    | -0.0                                                                                                    | 0.400                                                                      |  |
| 1051                                                                                                    | Pileioxio<br>Pileioxio                                                                                                    | 846.29                                                                                                    |                                                                                                    | 0.0 0.4                                                                                                    | 00                                                                                                    | -0.0                                                                                                    | 0.400                                                                      |  |
| 1129                                                                                                    | Dile18x18                                                                                                    | -1203.45                                                                                                    | _                                                                                                    | 0.0 0.4                                                                                                    | 00                                                                                                    | 0.0                                                                                                    | 0.400                                                                      |  |
| 1579                                                                                                    | Pile18x18                                                                                                    | 659.13                                                                                                    |                                                                                                    | 0.0 0.40                                                                                                    | 00                                                                                                    | -0.0                                                                                                    | 0.400                                                                      |  |
| 1629                                                                                                    | Pile18x18                                                                                                    | -1001.12                                                                                                    | -                                                                                                    | 0.0 0.40                                                                                                    | 00                                                                                                    | 0.0                                                                                                    | 0.400                                                                      |  |
| 2302                                                                                                    | Pile18x18                                                                                                    | 1131.65                                                                                                    |                                                                                                    | 0.0 0.40                                                                                                    | 00                                                                                                    | 0.0                                                                                                    | 0.400                                                                      |  |
| 2384                                                                                                    | Pile18x18                                                                                                    | -1603.37                                                                                                    |                                                                                                    | 0.0 0.40                                                                                                    | 00                                                                                                    | 0.0                                                                                                    | 0.400                                                                      |  |
| 2698                                                                                                    | Pile18x18                                                                                                    | 862.47                                                                                                    |                                                                                                    | 0.0 0.40                                                                                                    | 00                                                                                                    | 0.0                                                                                                    | 0.400                                                                      |  |
| 2762                                                                                                    | Pile18x18                                                                                                    | -1279.82                                                                                                    |                                                                                                    | 0.0 0.40                                                                                                    | 00                                                                                                    | 0.0                                                                                                    | 0.400                                                                      |  |
| 3985                                                                                                    | Pile18x18                                                                                                    | 1214.00                                                                                                    |                                                                                                    | 0.0 0.40                                                                                                    | 00                                                                                                    | -0.0                                                                                                    | 0.400                                                                      |  |
| 4064                                                                                                    | Pileioxio<br>Pileioxio                                                                                                    | 940.25<br>-1200 60                                                                                                    | _                                                                                                    | 0.0 0.4                                                                                                    | 00                                                                                                    | -0.0                                                                                                    | 0.400                                                                      |  |
| 4073                                                                                                    | Dileioxio                                                                                                    | -1730.06                                                                                                    | _                                                                                                    | 0.0 0.4                                                                                                    | 0                                                                                                    | 0.0                                                                                                    | 0.400                                                                      |  |
| 5296                                                                                                    | Pile18x18                                                                                                    | 861.70                                                                                                    |                                                                                                    | 0.0 0.4                                                                                                    | 00                                                                                                    | 0.0                                                                                                    | 0.400                                                                      |  |
| 5360                                                                                                    | Pile18x18                                                                                                    | -1280.30                                                                                                    | -1                                                                                                    | 0.0 0.40                                                                                                    | 00                                                                                                    | 0.0                                                                                                    | 0.400                                                                      |  |
| 5674                                                                                                    | Pile18x18                                                                                                    | 1130.59                                                                                                    |                                                                                                    | 0.0 0.40                                                                                                    | 00                                                                                                    | 0.0                                                                                                    | 0.400                                                                      |  |
| 5756                                                                                                    | Pile18x18                                                                                                    | -1603.98                                                                                                    | -                                                                                                    | 0.0 0.40                                                                                                    | 00                                                                                                    | 0.0                                                                                                    | 0.400                                                                      |  |
| 6429                                                                                                    | Pile18x18                                                                                                    | 657.77                                                                                                    |                                                                                                    | 0.0 0.40                                                                                                    | 00                                                                                                    | -0.0                                                                                                    | 0.400                                                                      |  |
| 6479                                                                                                    | Pile18x18                                                                                                    | -1002.06                                                                                                    | -                                                                                                    | 0.0 0.40                                                                                                    | 00                                                                                                    | 0.0                                                                                                    | 0.400                                                                      |  |
| 6929                                                                                                    | Pile18x18                                                                                                    | 844.56                                                                                                    |                                                                                                    | 0.0 0.40                                                                                                    | 00                                                                                                    | -0.0                                                                                                    | 0.400                                                                      |  |
| 6991<br>7027                                                                                                    | Pile18x18                                                                                                    | -1204.59                                                                                                    | -                                                                                                    | 0.0 0.40                                                                                                    | 00                                                                                                    | 0.0                                                                                                    | 0.400                                                                      |  |
| 7053                                                                                                    | Pileisxis<br>Diloisvis                                                                                                    | 290.12<br>-560.08                                                                                                    | _                                                                                                    | 0.0 0.40                                                                                                    | 00                                                                                                    | -0.0                                                                                                    | 0.400                                                                      |  |
| 7268                                                                                                    | Dileioxio                                                                                                    | -114.66                                                                                                    |                                                                                                    | 0.0 0.4                                                                                                    | 0                                                                                                    | 0.0                                                                                                    | 0.400                                                                      |  |
| 7650                                                                                                    | Pile18x18                                                                                                    | 434.39                                                                                                    |                                                                                                    | 0.0 0.4                                                                                                    | 0                                                                                                    | -0.0                                                                                                    | 0.400                                                                      |  |
| 7684                                                                                                    | Pile18x18                                                                                                    | -677.57                                                                                                    | - 1                                                                                                    | 0.0 0.40                                                                                                    | 00                                                                                                    | 0.0                                                                                                    | 0.400                                                                      |  |
|                                                                                                    | Dile10:10                                                                                                    | 06.07                                                                                                    |                                                                                                    | 0.0 0.40                                                                                                    |                                                                                                    | 0.0                                                                                                    | 0 400                                                                      |  |
| 7832                                                                                                    | PILEIOXIO                                                                                                    | -90.37                                                                                                    | -                                                                                                    | 0.0 0.40                                                                                                    | 00                                                                                                    | 0.0                                                                                                    | 0.400                                                                      |  |
| 7832<br>Facto                                                                                                    | red Stress and (                                                                                                    | -90.37<br>Capacity:<br>                                                                                                    | -                                                                                                    | 0.0 0.40                                                                                                    | _ Critical                                                                                                    | 1 Point                                                                                                    | 0.400                                                                      |  |
| 7832<br>Facto<br><br>Node                                                                                                    | Pileloxio<br>red Stress and (<br>Pile Label                                                                                                    | -96.37<br>Capacity:<br>                                                                                                    | f'c                                                                                                    | Phi*vc                                                                                                    | Critical<br>X_Offset                                                                                                    | l Point_<br>Y_Offset                                                                                                    | Status                                                                     |  |
| 7832<br>Facto<br><br>Node<br><br>226                                                                                                    | PileISXIS<br>red Stress and<br>Pile Label<br>Pile18x18                                                                                                    | -96.37<br>Capacity:<br><br>vu<br>-9.77                                                                                                    | f'c<br>4000.00                                                                                                    | Phi*vc<br>189.74                                                                                                    | Critical<br>X_Offset<br>1 2.46                                                                                                    | 0.0<br>1 Point<br>Y_Offset<br><br>2.46                                                                                                    | Status<br><br>Safe                                                         |  |
| 7832<br>Facto<br><br>226<br>374                                                                                                    | Pilelsxis<br>red Stress and<br>Pile Label<br>Pile18x18<br>Pile18x18                                                                                                    | -96.37<br>Capacity:<br><br>-9.77<br>45.09                                                                                                    | f'c<br>4000.00<br>4000.00                                                                                                    | Phi*vc<br>                                                                                                    | Critical<br>X_Offset<br>4 2.46<br>4 2.46                                                                                                    | 1 Point<br>Y_Offset<br>2.46<br>2.46                                                                                                    | Status<br><br>Safe<br>Safe                                                 |  |
| 7832<br>Facto<br><br>226<br>374<br>408                                                                                                    | Pilelaxia<br>Pile Label<br>Pilelax18<br>Pile18x18<br>Pile18x18<br>Pile18x18                                                                                                    | -96.37<br>Capacity:<br><br>-9.77<br>45.09<br>-69.86                                                                                                    | f'c<br>4000.00<br>4000.00<br>4000.00                                                                                                    | Phi*vc<br>                                                                                                    | Critical<br>X_Offset<br>4 2.46<br>4 2.46<br>4 2.46                                                                                                    | 1 Point<br>Y_Offset<br>2.46<br>2.46<br>2.46                                                                                                    | Status<br><br>Safe<br>Safe<br>Safe                                         |  |
| 7832<br>Facto<br><br>226<br>374<br>408<br>790                                                                                                    | PileIsx18<br>Pile Label<br>Pile18x18<br>Pile18x18<br>Pile18x18<br>Pile18x18<br>Pile18x18                                                                                                    | -96.37<br>Capacity:<br><br>-9.77<br>45.09<br>-69.86<br>-11.70<br>-20.76                                                                                                    | f'c<br>4000.00<br>4000.00<br>4000.00<br>4000.00                                                                                                    | Phi*vc<br>189.74<br>189.74<br>189.74                                                                                                    | Critical<br>X_Offset<br>4 2.46<br>4 2.46<br>4 2.46<br>1 2.46                                                                                                    | 1 Point<br>Y_Offset<br>2.46<br>2.46<br>2.46<br>2.46<br>2.46                                                                                                    | Status<br><br>Safe<br>Safe<br>Safe<br>Safe                                 |  |
| /832<br>Facto<br><br>226<br>374<br>408<br>790<br>1005                                                                                                    | Pileloxio<br>Pile Label<br>Pile Label<br>Pile18x18<br>Pile18x18<br>Pile18x18<br>Pile18x18<br>Pile18x18<br>Pile18x18<br>Pile18x18                                                                                                    | -96.37<br>Capacity:<br><br>-9.77<br>45.09<br>-69.86<br>-11.70<br>30.76<br>-57 75                                                                                                    | f'c<br>4000.00<br>4000.00<br>4000.00<br>4000.00<br>4000.00                                                                                                    | Phi*vc<br>189.7<br>189.7<br>189.7<br>189.7<br>189.7<br>189.7<br>189.7<br>189.7                                                                                                    | Critical<br>X_Offset<br>4 2.46<br>4 2.46<br>4 2.46<br>4 2.46<br>4 2.46<br>4 2.46<br>4 2.46                                                                                                    | 1 Point_<br>Y_Offset<br>2.46<br>2.46<br>2.46<br>2.46<br>2.46<br>2.46                                                                                                    | Status<br><br>Safe<br>Safe<br>Safe<br>Safe                                 |  |
| /832<br>Facto<br><br>226<br>374<br>408<br>790<br>1005<br>1031                                                                                                    | Pilel8x18<br>Pile Label<br>Pile18x18<br>Pile18x18<br>Pile18x18<br>Pile18x18<br>Pile18x18<br>Pile18x18<br>Pile18x18<br>Pile18x18<br>Pile18x18                                                                                                    | -96.37<br>Capacity:<br><br>-9.77<br>45.09<br>-69.86<br>-11.70<br>30.76<br>-57.75<br>87.46                                                                                                    | f'c<br>4000.00<br>4000.00<br>4000.00<br>4000.00<br>4000.00<br>4000.00                                                                                                    | Phi*vc<br>                                                                                                    | Critical<br>X_Offset<br>4 2.46<br>4 2.46<br>4 2.46<br>4 2.46<br>4 2.46<br>4 2.46<br>4 2.46<br>2.46                                                                                                    | 1 Point_<br>Y_Offset<br>2.46<br>2.46<br>2.46<br>2.46<br>2.46<br>2.46<br>2.46<br>2.46                                                                                                    | Status<br><br>Safe<br>Safe<br>Safe<br>Safe<br>Safe<br>Safe                 |  |
| 7832<br>Facto<br><br>226<br>374<br>408<br>790<br>1005<br>1031<br>1067<br>1129                                                                                                    | Pile18x18<br>red Stress and<br>Pile Label<br><br>Pile18x18<br>Pile18x18<br>Pile18x18<br>Pile18x18<br>Pile18x18<br>Pile18x18<br>Pile18x18<br>Pile18x18<br>Pile18x18                                                                                                    | -96.37<br>Capacity:<br><br>-9.77<br>45.09<br>-69.86<br>-11.70<br>30.76<br>-57.75<br>87.46<br>-124.37                                                                                                    | f'c<br>4000.00<br>4000.00<br>4000.00<br>4000.00<br>4000.00<br>4000.00<br>4000.00                                                                                                    | Phi*vc<br>                                                                                                    | Critical<br>X_Offset<br>2.46<br>4 2.46<br>4 2.46<br>4 2.46<br>4 2.46<br>4 2.46<br>4 2.46<br>4 2.46<br>1 2.46<br>1 2.46                                                                                                    | 1 Point<br>Y_offset<br>2.46<br>2.46<br>2.46<br>2.46<br>2.46<br>2.46<br>2.46<br>2.46<br>2.46<br>2.46                                                                                                    | Status<br><br>Safe<br>Safe<br>Safe<br>Safe<br>Safe<br>Safe<br>Safe<br>Safe |  |
| 7832<br>Facto<br><br>226<br>374<br>408<br>790<br>1005<br>1031<br>1067<br>1129<br>1579                                                                                                    | Pile18x18<br>red Stress and<br>Pile Label<br>Pile18x18<br>Pile18x18<br>Pile18x18<br>Pile18x18<br>Pile18x18<br>Pile18x18<br>Pile18x18<br>Pile18x18<br>Pile18x18<br>Pile18x18<br>Pile18x18                                                                                                    | -96.37<br>Capacity:<br><br>-9.77<br>45.09<br>-69.86<br>-11.70<br>30.76<br>-57.75<br>87.46<br>-124.37<br>-68.12                                                                                                    | f'c<br>4000.00<br>4000.00<br>4000.00<br>4000.00<br>4000.00<br>4000.00<br>4000.00                                                                                                    | Phi*vc<br>189.7<br>189.7<br>189.7<br>189.7<br>189.7<br>189.7<br>189.7<br>189.7<br>189.7<br>189.7                                                                                                    | Critical<br>X_Offset<br>4 2.46<br>4 2.46<br>4 2.46<br>4 2.46<br>4 2.46<br>4 2.46<br>1 2.46<br>1 2.46<br>1 2.46                                                                                                    | 1 Point_<br>Y_Offset<br>2.46<br>2.46<br>2.46<br>2.46<br>2.46<br>2.46<br>2.46<br>2.46                                                                                                    | Status<br><br>Safe<br>Safe<br>Safe<br>Safe<br>Safe<br>Safe<br>Safe<br>Safe |  |
| 7832<br>Facto<br><br>226<br>374<br>408<br>790<br>1005<br>1031<br>1067<br>1129<br>1579<br>1629                                                                                                    | Pile18x18<br>red Stress and<br>Pile Label<br>Pile18x18<br>Pile18x18<br>Pile18x18<br>Pile18x18<br>Pile18x18<br>Pile18x18<br>Pile18x18<br>Pile18x18<br>Pile18x18<br>Pile18x18<br>Pile18x18<br>Pile18x18                                                                                                    | -96.37<br>Capacity:<br><br>-9.77<br>45.09<br>-69.86<br>-11.70<br>30.76<br>-57.75<br>87.46<br>-124.37<br>68.12<br>-103.46                                                                                                    | f'c<br>4000.00<br>4000.00<br>4000.00<br>4000.00<br>4000.00<br>4000.00<br>4000.00<br>4000.00                                                                                                    | Phi*vc<br>189.74<br>189.74<br>189.74<br>189.74<br>189.74<br>189.74<br>189.74<br>189.74<br>189.74<br>189.74<br>189.74<br>189.74                                                                                                    | Critica:<br>X_Offset<br>4 2.46<br>4 2.46<br>4 2.46<br>4 2.46<br>4 2.46<br>4 2.46<br>4 2.46<br>4 2.46<br>4 2.46<br>4 2.46<br>4 2.46<br>4 2.46<br>4 2.46<br>4 2.46                                                                                                    | 1 Point<br>Y_Offset<br>2.46<br>2.46 2.46<br>2.46<br>2.46    | Status<br><br>Safe<br>Safe<br>Safe<br>Safe<br>Safe<br>Safe<br>Safe<br>Safe |  |
| 7832<br>Facto<br><br>226<br>374<br>408<br>790<br>1005<br>1031<br>1067<br>1129<br>1579<br>1629<br>2302                                                                                                    | Pile18x18<br>red Stress and<br>Pile Label<br>Pile18x18<br>Pile18x18<br>Pile18x18<br>Pile18x18<br>Pile18x18<br>Pile18x18<br>Pile18x18<br>Pile18x18<br>Pile18x18<br>Pile18x18<br>Pile18x18<br>Pile18x18<br>Pile18x18                                                                                                    | -96.37<br>Capacity:<br><br>-9.77<br>45.09<br>-69.86<br>-11.70<br>30.76<br>-57.75<br>87.46<br>-124.37<br>68.12<br>-103.46<br>116.95                                                                                                    | f'c<br>4000.00<br>4000.00<br>4000.00<br>4000.00<br>4000.00<br>4000.00<br>4000.00<br>4000.00<br>4000.00                                                                                                    | Phi*vc<br>189.74<br>189.74                                                                           | Critica:<br>X_Offset<br>4 2.46<br>4 2.46<br>4 2.46<br>4 2.46<br>4 2.46<br>4 2.46<br>4 2.46<br>4 2.46<br>4 2.46<br>1 2.46<br>1 2.46<br>1 2.46<br>1 2.46<br>1 2.46<br>1 2.46                                                                                                    | 1 Point<br>Y_Offset<br>2.46<br>2.46<br>2.46<br>2.46<br>2.46<br>2.46<br>2.46<br>2.46                                                                                                    | Status<br><br>Safe<br>Safe<br>Safe<br>Safe<br>Safe<br>Safe<br>Safe<br>Safe |  |
| 7832<br>Facto<br><br>226<br>374<br>408<br>790<br>1005<br>1031<br>1067<br>1129<br>1579<br>1629<br>2302<br>2384                                                                                                    | Pile18x18<br>red Stress and<br>Pile Label<br>Pile18x18<br>Pile18x18<br>Pile18x18<br>Pile18x18<br>Pile18x18<br>Pile18x18<br>Pile18x18<br>Pile18x18<br>Pile18x18<br>Pile18x18<br>Pile18x18<br>Pile18x18<br>Pile18x18<br>Pile18x18<br>Pile18x18                                                                                                    | -96.37<br>Capacity:<br><br>-9.77<br>45.09<br>-69.86<br>-11.70<br>30.76<br>-57.75<br>87.46<br>-124.37<br>68.12<br>-103.46<br>116.95<br>-165.71                                                                                                    | f'c<br>4000.00<br>4000.00<br>4000.00<br>4000.00<br>4000.00<br>4000.00<br>4000.00<br>4000.00<br>4000.00<br>4000.00<br>4000.00<br>4000.00                                                                                                    | Phi*vc<br>189.74<br>189.74                                                                           | Critica:<br>X_Offset<br>2.46<br>2.46<br>2.46<br>2.46<br>2.46<br>2.46<br>2.46<br>2.46                                                                                                    | 1 Foint<br>Y_offset<br>2.46<br>2.46 | Status<br><br>Safe<br>Safe<br>Safe<br>Safe<br>Safe<br>Safe<br>Safe<br>Safe |  |
| 7832<br>Facto<br><br>226<br>374<br>408<br>790<br>1005<br>1031<br>1067<br>1129<br>1579<br>1629<br>2302<br>2384<br>2698                                                                                                    | Pile18x18<br>red Stress and<br>Pile Label<br>                                                                                                    | -96.37<br>Capacity:<br><br>-9.77<br>45.09<br>-69.86<br>-11.70<br>30.76<br>-57.75<br>87.46<br>-124.37<br>68.12<br>-103.46<br>116.95<br>-165.71<br>89.14                                                                                                    | f'c<br>4000.00<br>4000.00<br>4000.00<br>4000.00<br>4000.00<br>4000.00<br>4000.00<br>4000.00<br>4000.00<br>4000.00<br>4000.00<br>4000.00                                                                                                    | Phi*vc<br>                                                                                                    | Critica:<br>X_Offset<br><br>4 2.46<br>4 2.46 4 2.46<br>4 2.46<br>4 2.46<br>4 2.46 4 2.46<br>4 2.46<br>4 2.46<br>4 2.46 4 2.46<br>4 2.46<br>4 2.46 4 2.46<br>4 2.46<br>4 2.46 4 2.46<br>4 2.46<br>4 2.46 4 2.46<br>4 2.46 4 2.46<br>4 2.46 4 2.46<br>4 2.46 4 2.46<br>4 2.46 4 2.46<br>4 2.46 4 2.46<br>4 2.46 4 2.46<br>4 2.46 4 2.46<br>4 2.46 4 2.46<br>4 2.46 4 2.46<br>4 2.46                                                                                                    | 1 Point_<br>Y_offset<br>2.46<br>2.46 2.46<br>2.46<br>2.46   | Status<br><br>Safe<br>Safe<br>Safe<br>Safe<br>Safe<br>Safe<br>Safe<br>Safe |  |
| 7832<br>Facto<br><br>226<br>374<br>408<br>790<br>1005<br>1031<br>1067<br>1129<br>1579<br>1629<br>2302<br>2384<br>2698<br>2762                                                                                                    | Pile18x18<br>red Stress and<br>Pile Label<br>                                                                                                    | -96.37<br>Capacity:<br>                                                                                                    | f'c<br>4000.00<br>4000.00<br>4000.00<br>4000.00<br>4000.00<br>4000.00<br>4000.00<br>4000.00<br>4000.00<br>4000.00<br>4000.00<br>4000.00<br>4000.00<br>4000.00                                                                                                    | Phi*vc<br>                                                                                                    | Critical<br>X_Offset<br>2.46<br>4 2.46<br>4 2.46 | 1 Point<br>Y_offset<br>2.46<br>2.46 2.46<br>2.46<br>2.46    | Status<br><br>Safe<br>Safe<br>Safe<br>Safe<br>Safe<br>Safe<br>Safe<br>Safe |  |
| 7832<br>Facto<br><br>226<br>374<br>408<br>790<br>1005<br>1031<br>1067<br>1129<br>1579<br>1629<br>2302<br>2384<br>2698<br>2762<br>3985<br>2384                                                                                                    | Pilelsx18<br>red Stress and<br>Pile Label<br>Pilel8x18<br>Pilel8x18<br>Pile18x18<br>Pile18x18<br>Pile1 | -96.37<br>Capacity:<br><br>-9.77<br>45.09<br>-69.66<br>-11.70<br>30.76<br>-57.75<br>87.46<br>-124.37<br>68.12<br>-103.46<br>116.95<br>-165.71<br>89.14<br>-132.27<br>125.53<br>-0.07<br>-0.07<br>-0.0 | f'c<br>4000.00<br>4000.00<br>4000.00<br>4000.00<br>4000.00<br>4000.00<br>4000.00<br>4000.00<br>4000.00<br>4000.00<br>4000.00<br>4000.00<br>4000.00<br>4000.00<br>4000.00                                                                                                    | Phi*vc<br>189.7<br>189.7<br>1 | Critica:<br>X_Offset<br>4 2.46<br>4 2.46 4 2.46<br>4 2.46<br>4 2.46<br>4 2.46 4 2.46<br>4 2.46<br>4 2.46 4 2.46<br>4 2.46<br>4 2.46 4 2.46<br>4 2.46<br>4 2.46 4 2.46<br>4 2.46<br>4 2.46 4 2.46<br>4 2.46 4 2.46<br>4 2.46<br>4 2.46 4 2.46<br>4 2.46 4 2.46<br>4 2.46 4 2.46<br>4 2.46 4 2.46<br>4 2.46 4 2.46<br>4 2.46 4 2.46<br>4 2.46 4 2.46<br>4 2.46 4 2.46<br>4 2.46 4 2.46<br>4 2.46 4 2.46<br>4 2.46 4 2.46<br>4 2.46 4 2.46                                                                                                    | 1 Point_<br>Y_offset<br>2.46<br>2.46 2.46<br>2.46<br>2.46<br>2.46 2.46<br>2.46<br>2.46<br>2.46 2.46<br>2.46<br>2.46<br>2.46 2.46<br>2.46<br>2.46<br>2.46 2.46<br>2.46<br>2.46 2.46<br>2.46<br>2.46 2.46<br>2.46<br>2.46 2.46<br>2.46<br>2.46<br>2.46 2.46<br>2.46<br>2.46<br>2.46<br>2.46<br>2.46 2.46<br>2.46<br>2.46<br>2.46<br>2.46<br>2.46 2.46<br>2.46<br>2.46<br>2.46<br>2.46<br>2.46<br>2.46 2.46<br>2.46<br>2.46                                    | Status<br><br>Safe<br>Safe<br>Safe<br>Safe<br>Safe<br>Safe<br>Safe<br>Safe |  |
| 7832<br>Facto<br><br>226<br>374<br>408<br>790<br>1005<br>1031<br>1067<br>1129<br>2302<br>2384<br>2698<br>2762<br>3994<br>4064                                                                                                    | Pile18x18<br>red Stress and<br>Pile18x18<br>Pile18x18<br>Pile18 | -96.37<br>Capacity:<br><br>-9.77<br>45.09<br>-69.86<br>-11.70<br>30.76<br>-57.75<br>87.46<br>-124.37<br>68.12<br>-103.46<br>116.95<br>-165.71<br>89.14<br>-132.27<br>125.53<br>98.07<br>-144.65                                                                                                    | f'c<br>4000.00<br>4000.00<br>4000.00<br>4000.00<br>4000.00<br>4000.00<br>4000.00<br>4000.00<br>4000.00<br>4000.00<br>4000.00<br>4000.00<br>4000.00<br>4000.00<br>4000.00                                                                                                    | Phi*vc<br>189.7<br>189.7<br>1 | Critica:<br>X_Offset<br>2.46<br>2.46<br>4.2.46<br>4.2.46 4.2.46<br>4.2.46<br>4.2.46 4.2.46<br>4.2.46<br>4.2.46 4.2.46<br>4.2.46<br>4.2.46 4.2.46<br>4.2.46<br>4.2.46 4.2.46<br>4.2.46 4.2.46                                                                                                    | 1 Point_<br>Y_Offset<br>2.46<br>2.46 2.46<br>2.46<br>2.46<br>2.46<br>2.46<br>2.46 2.46<br>2.46<br>2.46<br>2.46 2.46<br>2.46<br>2.46<br>2.46 2.46<br>2.46<br>2.46            | Status<br><br>Safe<br>Safe<br>Safe<br>Safe<br>Safe<br>Safe<br>Safe<br>Safe |  |
| 7832<br>Facto<br><br>226<br>374<br>408<br>790<br>1005<br>1031<br>1067<br>1129<br>2302<br>2384<br>2698<br>2762<br>3985<br>3994<br>4063                                                                                                    | Pile18x18<br>red Stress and<br>Pile Label<br>Pile18x18<br>Pile18x18<br>Pile1 | -90.37<br>Capacity:<br><br>-9.77<br>45.09<br>-69.86<br>-11.70<br>30.76<br>-57.75<br>87.46<br>-124.37<br>68.12<br>-103.46<br>116.95<br>-165.71<br>89.14<br>-132.27<br>125.53<br>98.07<br>-144.65<br>-178.80                                                                                                    | f'c<br>4000.00<br>4000.00<br>4000.00<br>4000.00<br>4000.00<br>4000.00<br>4000.00<br>4000.00<br>4000.00<br>4000.00<br>4000.00<br>4000.00<br>4000.00<br>4000.00<br>4000.00                                                                                                    | Phi*vc<br>189.74<br>189.74                                                                           | Critica:<br>X_Offset<br>4 2.46<br>4 2.46 4 2.46<br>4 2.46<br>4 2.46<br>4 2.46 4 2.46<br>4 2.46<br>4 2.46                                                                                                    | 1 Point<br>Y_Offset<br>2.46<br>2.46 2.46<br>2.46<br>2.46<br>2.46<br>2.46 2.46<br>2.46<br>2.46<br>2.46 2.46<br>2.46<br>2.46<br>2.46 2.46<br>2.46<br>2.46<br>2.46 2.46<br>2.46<br>2.46                | Status<br><br>Safe<br>Safe<br>Safe<br>Safe<br>Safe<br>Safe<br>Safe<br>Safe |  |
| 7832<br>Facto<br><br>226<br>374<br>408<br>790<br>1005<br>1031<br>1067<br>1129<br>1579<br>1629<br>2302<br>2384<br>2698<br>2762<br>3985<br>3994<br>4064<br>4073<br>5296                                                                                                    | Pile18x18<br>red Stress and<br>Pile Label<br>Pile18x18<br>Pile18x18                                                                                                    | -96.37<br>Capacity:<br><br>-9.77<br>45.09<br>-69.86<br>-11.70<br>30.76<br>-57.75<br>87.46<br>-124.37<br>68.12<br>-103.46<br>116.95<br>-165.71<br>89.14<br>-132.27<br>125.53<br>98.07<br>-144.65<br>-178.80<br>89.06                                                                                                    | f'c<br>4000.00<br>4000.00<br>4000.00<br>4000.00<br>4000.00<br>4000.00<br>4000.00<br>4000.00<br>4000.00<br>4000.00<br>4000.00<br>4000.00<br>4000.00<br>4000.00<br>4000.00                                                                                                    | Phi*vc<br>189.74<br>189.74                                                                           | Critica:<br>X_Offset<br>2.46<br>4.2.46<br>4.2.46 4.2.46<br>4.2.46<br>4.2.46 4.2.46<br>4.2.46<br>4.2.46 4.2.46<br>4.2.46<br>4.2.46 4.2.46<br>4.2.46<br>4.2.46 4.2.46<br>4.2.46 4.2.46<br>4.2.46 4.2.46<br>4.2.46 4.2.46<br>4.2.46 4.2.46<br>4.2.46 4.2.46<br>4.2.46 4.2.46                                                                                                    | 1 Point<br>Y_Offset<br>2.46<br>2.46 2.46<br>2.46<br>2.46<br>2.46<br>2.46 2.46<br>2.46<br>2.46<br>2.46<br>2.46 2.46<br>2.46<br>2.46<br>2.46 2.46<br>2.46<br>2.46<br>2.46 2.46<br>2.46<br>2.46 2.46<br>2.46<br>2.46<br>2.46 2.46<br>2.46<br>2.46<br>2.46 2.46<br>2.46<br>2.46 2.46<br>2.46<br>2.46<br>2.46 2.46<br>2.46<br>2.46                               | Status<br><br>Safe<br>Safe<br>Safe<br>Safe<br>Safe<br>Safe<br>Safe<br>Safe |  |
| 7832<br>Facto<br><br>226<br>374<br>408<br>790<br>1005<br>1031<br>1067<br>1129<br>1579<br>1629<br>2302<br>2384<br>2698<br>2762<br>3985<br>3994<br>4064<br>4073<br>5296<br>5360                                                                                                    | Pile18x18         red Stress and         Pile18x18         Pile18x18                                                                                                    | -96.37<br>Capacity:<br>                                                                                                    | f'c<br>4000.00<br>4000.00<br>4000.00<br>4000.00<br>4000.00<br>4000.00<br>4000.00<br>4000.00<br>4000.00<br>4000.00<br>4000.00<br>4000.00<br>4000.00<br>4000.00<br>4000.00<br>4000.00<br>4000.00<br>4000.00<br>4000.00                                                                                                    | Phi*vc<br>                                                                                                    | $\begin{array}{c} \text{Critical} \\ \overline{\text{X}_{Offset}} \\ \hline \text{X}_{2,46} \\ 4 \\ 2.46 \\ 4 \\ 2.46 \\ 4 \\ 2.46 \\ 4 \\ 2.46 \\ 4 \\ 2.46 \\ 4 \\ 2.46 \\ 4 \\ 2.46 \\ 4 \\ 2.46 \\ 4 \\ 2.46 \\ 4 \\ 2.46 \\ 4 \\ 2.46 \\ 1 \\ 2.46 \\ 1 \\ 1 \\ 2.46 \\ 1 \\ 1 \\ 1 \\ 1 \\ 1 \\ 1 \\ 1 \\ 1 \\ 1 \\ $                                                                                                    | Point_<br>Y_offset<br>2.46<br>2.46 2.46<br>2.46<br>2.46<br>2.46<br>2.46<br>2.46 2.46<br>2.46<br>2.46<br>2.46 2.46<br>2.46<br>2.46<br>2.46 2.46<br>2.46<br>2.46<br>2.46 2.46<br>2.46<br>2.46<br>2.46 2.46<br>2.46<br>2.46<br>2.46 2.46<br>2.46<br>2.46<br>2.46 2.46<br>2.46<br>2.46 2.46<br>2.46<br>2.46 2.46<br>2.46<br>2.46 2.46<br>2.46<br>2.46 2.46<br>2.46<br>2.46 2.46<br>2.46<br>2.46 2.46<br>2.46<br>2.46 2.46<br>2.46<br>2.46 2.46<br>2.46<br>2.46 2.46<br>2.46<br>2.46 2.46<br>2.46<br>2.46 2.46<br>2.46<br>2.46<br>2.46 2.46<br>2.46<br>2.46 2.46<br>2.46<br>2.46<br>2.46 2.46<br>2.46<br>2.46<br>2.46 2.46<br>2.46<br>2.46<br>2.46 2.46<br>2.46<br>2.46<br>2.46 2.46<br>2.46<br>2.46<br>2.46<br>2.46 2.46<br>2.46<br>2.46<br>2.46<br>2.46 2.46<br>2.46<br>2.46<br>2.46 2.46<br>2.46<br>2.46                                                                                      | Status<br><br>Safe<br>Safe<br>Safe<br>Safe<br>Safe<br>Safe<br>Safe<br>Safe |  |
| 7832<br>Facto<br><br>226<br>374<br>408<br>790<br>1005<br>1031<br>1067<br>1129<br>1579<br>1629<br>2302<br>2384<br>2698<br>2762<br>3985<br>3994<br>4064<br>4073<br>5296<br>5360<br>5674                                                                                                    | Pile18x18<br>red Stress and<br>Pile Label<br><br>Pile18x18<br>Pile18x18<br>Pile18x        | -96.37<br>Capacity:<br>                                                                                                    | f'c<br>4000.00<br>4000.00<br>4000.00<br>4000.00<br>4000.00<br>4000.00<br>4000.00<br>4000.00<br>4000.00<br>4000.00<br>4000.00<br>4000.00<br>4000.00<br>4000.00<br>4000.00<br>4000.00<br>4000.00<br>4000.00                                                                                                    | Phi*vc<br>189.7<br>189.7<br>1 | $\begin{array}{c} \text{Critical} \\ \overline{\text{X}}_{\text{Offset}} \\ \hline \text{X}_{\text{Offset}} \\ \hline \text{2.46} \\ 4 \\ 2.46 \\ 4 \\ 2.46 \\ 4 \\ 4 \\ 2.46 \\ 4 \\ 4 \\ 2.46 \\ 4 \\ 4 \\ 2.46 \\ 4 \\ 4 \\ 4 \\ 2.46 \\ 4 \\ 4 \\ 2.46 \\ 4 \\ 4 \\ 4 \\ 4 \\ 4 \\ 4 \\ 4 \\ 4 \\ 4 \\$                                                                                                    | 1 Point<br>Y_offset<br>2.46<br>2.46 2.46<br>2.46<br>2.46<br>2.46<br>2.46 2.46<br>2.46<br>2.46<br>2.46<br>2.46<br>2.46 2.46<br>2.46<br>2.46<br>2.46 2.46<br>2.46<br>2.46<br>2.46 2.46<br>2.46<br>2.46 2.46<br>2.46<br>2.46<br>2.46 2.46<br>2.46<br>2.46 2.46<br>2.46<br>2.46<br>2.46 2.46<br>2.46<br>2.46 2.46<br>2.46<br>2.46 2.46<br>2.46<br>2.46 2.46<br>2.46<br>2.46 2.46<br>2.46<br>2.46 2.46<br>2.46<br>2.46 2.46<br>2.46 2.46<br>2.46<br>2.46 2.46<br>2.46<br>2.46 2.46<br>2.46<br>2.46<br>2.46 2.46<br>2.46<br>2.46<br>2.46 2.46<br>2.46<br>2.46<br>2.46 2.46<br>2.46<br>2.46<br>2.46 2.46<br>2.46<br>2.46<br>2.46 2.46<br>2.46<br>2.46<br>2.46 2.46<br>2.46<br>2.46<br>2.46 2.46<br>2.46<br>2.46                                                                            | Status<br><br>Safe<br>Safe<br>Safe<br>Safe<br>Safe<br>Safe<br>Safe<br>Safe |  |
| 7832<br>Facto<br><br>226<br>374<br>408<br>790<br>1005<br>1031<br>1067<br>1129<br>1579<br>1629<br>2302<br>2384<br>2698<br>2762<br>3985<br>3994<br>4064<br>4073<br>5296<br>5360<br>5674<br>5756                                                                                                    | Pile18x18<br>red Stress and<br>Pile Label<br><br>Pile18x18<br>Pile18x18<br>Pile18x        | -96.37<br>Capacity:<br>                                                                                                    | f'c<br>4000.00<br>4000.00<br>4000.00<br>4000.00<br>4000.00<br>4000.00<br>4000.00<br>4000.00<br>4000.00<br>4000.00<br>4000.00<br>4000.00<br>4000.00<br>4000.00<br>4000.00<br>4000.00<br>4000.00<br>4000.00<br>4000.00                                                                                                    | Phi*vc<br>189.7<br>189.7<br>1 | Critica:<br>X_Offset<br><br>4 2.46<br>4 2.46 4 2.46<br>4 2.46<br>4 2.46<br>4 2.46 4 2.46<br>4 2.46<br>4 2.46 4 2.46<br>4 2.46 4 2.46<br>4 2.46 4 2.46<br>4 2.46 4 2.46<br>4 2.46 4 2.46<br>4 2.46 4 2.46                                                                                                    | 1 Point<br>Y_offset<br>2.46<br>2.46 2.46<br>2.46<br>2.46<br>2.46 2.46<br>2.46<br>2.46<br>2.46 2.46<br>2.46<br>2.46<br>2.46 2.46<br>2.46<br>2.46 2.46<br>2.46<br>2.46<br>2.46 2.46<br>2.46<br>2.46 2.46<br>2.46<br>2.46<br>2.46 2.46<br>2.46<br>2.46 2.46<br>2.46<br>2.46<br>2.46 2.46<br>2.46<br>2.46                                                                         | Status<br><br>Safe<br>Safe<br>Safe<br>Safe<br>Safe<br>Safe<br>Safe<br>Safe |  |
| 7832<br>Facto<br><br>226<br>374<br>408<br>790<br>1005<br>1031<br>1067<br>1129<br>2302<br>2384<br>2698<br>2762<br>3985<br>3994<br>4064<br>4064<br>4064<br>5360<br>5674                                                                                                    | Pile18x18         Pile Label         Pile18x18         Pile18x18                                                                                                    | -96.37<br>Capacity:<br><br>-9.77<br>45.09<br>-69.86<br>-11.70<br>30.76<br>-57.75<br>87.46<br>-124.37<br>68.12<br>-103.46<br>116.95<br>-165.71<br>89.14<br>-132.27<br>125.53<br>98.07<br>-144.65<br>-178.80<br>89.06<br>-132.32<br>116.84<br>-165.77<br>67.98                                                                                                    | f'c<br>4000.00<br>4000.00<br>4000.00<br>4000.00<br>4000.00<br>4000.00<br>4000.00<br>4000.00<br>4000.00<br>4000.00<br>4000.00<br>4000.00<br>4000.00<br>4000.00<br>4000.00<br>4000.00<br>4000.00<br>4000.00<br>4000.00<br>4000.00                                                                                                    | Phi*vc<br>189.7<br>189.7<br>1 | Critica:<br>X_Offset<br>4 2.46<br>4 2.46 4 2.46<br>4 2.46<br>4 2.46<br>4 2.46 4 2.46<br>4 2.46<br>4 2.46 4 2.46<br>4 2.46<br>4 2.46 4 2.46<br>4 2.46 4 2.46<br>4 2.46 4 2.46<br>4 2.46 4 2.46                                                                                                    | 1 Point_<br>Y_Offset<br>2.46<br>2.46 2.46<br>2.46<br>2.46<br>2.46 2.46<br>2.46<br>2.46 2.46<br>2.46<br>2.46 2.46<br>2.46<br>2.46 2.46<br>2.46<br>2.46 2.46<br>2.46<br>2.46 2.46<br>2.46<br>2.46 2.46<br>2.46 2.46<br>2.46<br>2.46 2.46<br>2.46<br>2.46 2.46<br>2.46<br>2.46 2.46<br>2.46 2.46<br>2.46 2.46<br>2.46 2.46<br>2.46<br>2.46 2.46<br>2.46<br>2.46 2.46<br>2.46<br>2.46 2.46<br>2.46<br>2.46 2.46<br>2.46<br>2.46 2.46<br>2.46<br>2.46 2.46<br>2.46<br>2.46 2.46<br>2.46<br>2.46 2.46<br>2.46<br>2.46 2.46<br>2.46<br>2.46 2.46<br>2.46<br>2.46 2.46<br>2.46<br>2.46<br>2.46 2.46<br>2.46<br>2.46                                                                                 | Status<br><br>Safe<br>Safe<br>Safe<br>Safe<br>Safe<br>Safe<br>Safe<br>Safe |  |
| 7832<br>Facto<br><br>226<br>374<br>408<br>790<br>1005<br>1031<br>1067<br>1129<br>2302<br>2384<br>2698<br>2762<br>3985<br>3994<br>4064<br>4073<br>5296<br>5360<br>5674<br>5756<br>6429<br>6479<br>6479                                                                                                 | Pile18x18<br>red Stress and<br>Pile Label<br>Pile18x18<br>Pile18x18<br>Pile1 | -96.37<br>Capacity:<br>                                                                                                    | f'c<br>4000.00<br>4000.00 | Phi*vc<br>189.7<br>189.7<br>1 | Critica:<br>X_Offset<br>4 2.46<br>4 2.46 4 2.46<br>4 2.46<br>4 2.46<br>4 2.46 4 2.46<br>4 2.46<br>4 2.46<br>4 2.46 4 2.46<br>4 2.46<br>4 2.46 4 2.46<br>4 2.46<br>4 2.46 4 2.46<br>4 2.46<br>4 2.46 4 2.46<br>4 2.46 4 2.46<br>4 2.46 4 2.46<br>4 2.46 4 2.46<br>4 2.46<br>4 2.46 4 2.46<br>4 2.46 4 2.46<br>4 2.46<br>4 2.46 4 2.46<br>4 2.46                                                                                                    | 1 Point<br>Y_Offset<br>2.46<br>2.46 2.46<br>2.46<br>2.46<br>2.46 2.46<br>2.46<br>2.46<br>2.46 2.46<br>2.46<br>2.46<br>2.46 2.46<br>2.46<br>2.46 2.46<br>2.46<br>2.46 2.46<br>2.46<br>2.46 2.46<br>2.46<br>2.46<br>2.46 2.46<br>2.46<br>2.46<br>2.46 2.46<br>2.46<br>2.46<br>2.46 2.46<br>2.46<br>2.46<br>2.46 2.46<br>2.46<br>2.46<br>2.46 2.46<br>2.46<br>2.46<br>2.46<br>2.46 2.46<br>2.46<br>2.46<br>2.46 2.46<br>2.46<br>2.46<br>2.46 2.46<br>2.46<br>2.46                                              | Status<br><br>Safe<br>Safe<br>Safe<br>Safe<br>Safe<br>Safe<br>Safe<br>Safe |  |
| 7832<br>Facto<br><br>226<br>374<br>408<br>790<br>1005<br>1031<br>1067<br>1129<br>1579<br>1629<br>2302<br>2384<br>2698<br>2762<br>3985<br>3994<br>4064<br>4063<br>5360<br>5674<br>5766<br>6429<br>6429<br>6929<br>6929                                                                                 | Pile18x18         Pile Label         Pile18x18         Pile18x18                                                                                                    | -96.37<br>Capacity:<br>                                                                                                    | f'c<br>4000.00<br>4000.00 | Phi*vc<br>                                                                                                    | $\begin{array}{c} & \ \ \ \ \ \ \ \ \ \ \ \ \ \ \ \ \ \ $                                                                                                    | <pre>Point_<br/>Y_offset<br/>2.46<br/>2.46<br/>2.46<br/>2.46<br/>2.46<br/>2.46<br/>2.46<br/>2.46</pre>                                                                                                    | Status<br><br>Safe<br>Safe<br>Safe<br>Safe<br>Safe<br>Safe<br>Safe<br>Safe |  |
| 7832<br>Facto<br><br>226<br>374<br>408<br>790<br>1005<br>1031<br>1067<br>1129<br>1579<br>1629<br>2302<br>2384<br>2698<br>2762<br>3985<br>3994<br>4064<br>4073<br>5296<br>5360<br>5674<br>5756<br>6429<br>6429<br>6929<br>6929<br>6921                                                                 | Pile18x18         Pile Label         Pile18x18         Pile18x18                                                                                                    | -96.37<br>Capacity:<br>                                                                                                    | f'c<br>                                                                                                    | Phi*vc<br>                                                                                                    | $\begin{array}{c} \text{Critical} \\ \overline{\text{X}}_{\text{Offset}} \\ \hline \text{X}_{\text{Offset}} \\ \hline \text{4} \\ 2.46 \\ 4 \\ 2.46 \\ 4 \\ 2.46$                                                                                                    | <pre> 1 Point_ Y_offset 2.46 2.46 2.46 2.46 2.46 2.46 2.46 2.46</pre>                                                                                                    | Status<br><br>Safe<br>Safe<br>Safe<br>Safe<br>Safe<br>Safe<br>Safe<br>Safe |  |
| 7832<br>Facto<br><br>226<br>374<br>408<br>790<br>1005<br>1031<br>1067<br>1129<br>1579<br>1629<br>2302<br>2384<br>2698<br>2762<br>3985<br>3994<br>4064<br>4073<br>5296<br>5360<br>5674<br>5756<br>6429<br>6479<br>6929<br>6929<br>6921<br>7027<br>7053                                                 | Pilelsxis         Pile Label         Pilel8x18         Pile18x18         Pile18x18                                                                                                    | -96.37<br>Capacity:<br>                                                                                                    | f'c<br>4000.00<br>4000.00 | Phi*vc<br>189.7<br>189.7<br>1 | $\begin{array}{c} \text{Critical} \\ \overline{\text{X}}_{\text{Offset}} \\ \hline \text{X}_{\text{Offset}} \\ \hline \text{4} \\ 2.466 \\ 4 \\ 2.466 \\ 4 \\ 2.46 $                                                                                                    | 1 Point<br>Y_offset<br>2.46<br>2.46 2.46<br>2.46<br>2.46<br>2.46 2.46<br>2.46<br>2.46<br>2.46 2.46<br>2.46<br>2.46 2.46<br>2.46<br>2.46<br>2.46 2.46<br>2.46<br>2.46<br>2.46 2.46<br>2.46<br>2.46<br>2.46<br>2.46<br>2.46 2.46<br>2.46<br>2.46<br>2.46<br>2.46<br>2.46<br>2.46<br>2.46<br>2.46<br>2.46<br>2.46<br>2.46<br>2.46<br>2.46<br>2.46<br>2.46<br>2.46<br>2.46<br>2.46<br>2.46<br>2.46<br>2.46<br>2.46<br>2.46<br>2.46<br>2.46<br>2.46<br>2.46<br>2.46<br>2.46                                                                      | Status<br><br>Safe<br>Safe<br>Safe<br>Safe<br>Safe<br>Safe<br>Safe<br>Safe |  |
| 7832<br>Facto<br><br>226<br>374<br>408<br>790<br>1005<br>1031<br>1067<br>1129<br>1579<br>1629<br>2302<br>2384<br>2698<br>2762<br>3985<br>3994<br>4064<br>4073<br>5296<br>5360<br>5674<br>5756<br>6429<br>6929<br>6929<br>6929<br>7027<br>7053<br>7268                                                 | Pile18x18         Pile18x18                                                                                                    | -96.37<br>Capacity:<br>                                                                                                    | f'c<br>4000.00<br>4000.00 | Phi*vc<br>189.7<br>189.7<br>1 | Critica:<br>X_Offset<br><br>4 2.46<br>4 2.46 4 2.46<br>4 2.46<br>4 2.46<br>4 2.46 4 2.46<br>4 2.46<br>4 2.46 4 2.46<br>4 2.46<br>4 2.46 4 2.46<br>4 2.46<br>4 2.46 4 2.46<br>4 2.46<br>4 2.46 4 2.46<br>4 2.46 4 2.46<br>4 2.46 4 2.46<br>4 2.46 4 2.46<br>4 2.46 4 2.46<br>4 2.46<br>4 2.46 4 2.46<br>4 2.46 4 2.46<br>4                                                                                                    | 1 Point<br>Y_offset<br>2.46<br>2.46 2.46<br>2.46<br>2.46<br>2.46 2.46<br>2.46<br>2.46<br>2.46 2.46<br>2.46<br>2.46 2.46<br>2.46 2.46<br>2.46 2.46<br>2.46<br>2.46 2.46<br>2.46<br>2.46 2.46<br>2.46<br>2.46 2.46<br>2.46<br>2.46 2.46<br>2.46<br>2.46 2.46<br>2.46<br>2.46<br>2.46 2.46<br>2.46<br>2.46<br>2.46<br>2.46 2.46<br>2.46<br>2.46<br>2.46<br>2.46 2.46<br>2.46<br>2.46<br>2.46<br>2.46<br>2.46<br>2.46<br>2.46<br>2.46<br>2.46<br>2.46<br>2.46<br>2.46<br>2.46<br>2.46<br>2.46<br>2.46<br>2.46<br>2.46<br>2.46                                                                                  | Status<br><br>Safe<br>Safe<br>Safe<br>Safe<br>Safe<br>Safe<br>Safe<br>Safe |  |
| 7832<br>Facto<br><br>226<br>374<br>408<br>790<br>1005<br>1031<br>1067<br>1129<br>2302<br>2384<br>2698<br>2762<br>3995<br>3994<br>4064<br>4064<br>4064<br>4067<br>5360<br>5360<br>5360<br>5360<br>5367<br>6429<br>6479<br>6929<br>6921<br>7027<br>7053<br>7268<br>7650                                 | Pile18x18         Pile18x18                                                                                                    | -96.37<br>Capacity:<br><br>-9.77<br>45.09<br>-69.86<br>-11.70<br>30.76<br>-57.75<br>87.46<br>-124.37<br>68.12<br>-103.46<br>116.95<br>-165.71<br>89.14<br>-132.27<br>125.53<br>98.07<br>-144.65<br>-178.80<br>89.06<br>-132.32<br>116.84<br>4.165.77<br>67.98<br>-103.56<br>87.28<br>-124.49<br>30.60<br>-57.88<br>-11.85<br>44.85<br>-11.85<br>-14.85<br>-12.44                                                                                                    | f'c<br>4000.00<br>4000.00 | Phi*vc<br>189.7<br>189.7<br>1 | Critica:<br>X_Offset<br>4 2.466<br>4 2.466 4 2.466<br>4 2.466<br>4 2.466 4 2.466<br>4 2.466 4 2.466 4 2.466<br>4 2.466 4 2.466 4 2.466<br>4 2.466 4 2.466 4 2.466<br>4 2.466 4 2.466 4 2.466<br>4 2.466 4 2.466 4                                                                                                    | <pre> 1 Point_ Y_offset 2.46 2.46 2.46 2.46 2.46 2.46 2.46 2.46</pre>                                                                                                    | Status<br><br>Safe<br>Safe<br>Safe<br>Safe<br>Safe<br>Safe<br>Safe<br>Safe |  |
| 7832<br>Facto<br><br>226<br>374<br>408<br>790<br>1005<br>1031<br>1067<br>1129<br>2302<br>2384<br>2698<br>2762<br>3994<br>2698<br>2762<br>3995<br>3994<br>4064<br>4064<br>4073<br>5296<br>5360<br>5674<br>5756<br>6429<br>6479<br>6929<br>6921<br>7027<br>7053<br>7268<br>7650<br>7650<br>7650<br>7650 | Pile18x18         Pile Label         Pile18x18         Pile18x18                                                                                                    | -96.37<br>Capacity:<br>                                                                                                    | f'c<br>4000.00<br>4000.00 | Phi*vc<br>189.7<br>189.7<br>1 | Critica:<br>X_Offset<br>4 2.46<br>4 2.46 4 2.46<br>4 2.46<br>4 2.46 4 2.46<br>4 2.46<br>4 2.46 4 2.46<br>4 2.46 4                                                                                                    | 1 Point<br>Y_Offset<br>2.46<br>2.46 2.46<br>2.46<br>2.46<br>2.46 2.46<br>2.46<br>2.46<br>2.46 2.46<br>2.46<br>2.46<br>2.46 2.46<br>2.46<br>2.46 2.46<br>2.46<br>2.46 2.46<br>2.46<br>2.46 2.46<br>2.46 2.46<br>2.46 2.46<br>2.46 2.46<br>2.46 2.46<br>2.46 2.46<br>2.46 2.46<br>2.46 2.46<br>2.46 2.46<br>2.46<br>2.46 2.46<br>2.46 2.46<br>2.46<br>2.46 2.46<br>2.46<br>2.46 2.46<br>2.46 2.46<br>2.46<br>2.46 2.46<br>2.46 2.46<br>2.46<br>2.46 2.46<br>2.46<br>2.46 2.46<br>2.46 2.46<br>2.46 2.46<br>2.46 2.46<br>2.46 2.46<br>2.46 2.46<br>2.46 2.46<br>2.46<br>2.46 2.46<br>2.46 2.46<br>2.46 2.46<br>2.46 2.46<br>2.46<br>2.46 2.46<br>2.46<br>2.46 2.46<br>2.46<br>2.46 2.46<br>2.46<br>2.46 2.46<br>2.46<br>2.46 2.46<br>2.46<br>2.46 2.46<br>2.46<br>2.46<br>2.46 2.46<br>2.46<br>2.46<br>2.46 2.46<br>2.46<br>2.46<br>2.46<br>2.46 2.46<br>2.46<br>2.46 2.46<br>2.46<br>2.46                                                                                                    | Status<br><br>Safe<br>Safe<br>Safe<br>Safe<br>Safe<br>Safe<br>Safe<br>Safe |  |
| 7832<br>Facto<br><br>226<br>374<br>408<br>790<br>1005<br>1031<br>1067<br>1129<br>2302<br>2384<br>2698<br>2762<br>3985<br>3994<br>4064<br>4073<br>5296<br>5360<br>5674<br>5756<br>6429<br>6479<br>6929<br>6991<br>7027<br>7053<br>7268<br>7650<br>7684<br>7832                                         | Pile18x18         Pile Label         Pile18x18         Pile18x18                                                                                                    | -96.37<br>Capacity:<br><br>-9.77<br>45.09<br>-69.86<br>-11.70<br>30.76<br>-57.75<br>87.46<br>-124.37<br>68.12<br>-103.46<br>116.95<br>-165.71<br>89.14<br>-132.27<br>125.53<br>98.07<br>-144.65<br>-178.80<br>89.06<br>-132.32<br>116.84<br>-165.77<br>67.98<br>-103.56<br>87.28<br>-103.56<br>87.28<br>-124.49<br>30.60<br>-57.88<br>-11.85<br>44.89<br>-70.03<br>-9.96                                                                                                    | f'c<br>                                                                                                    | Phi*vc<br>                                                                                                    | Critica:<br>X_Offset<br>4 2.46<br>4 2.46 4 2.46<br>4 2.46<br>4 2.46 4 2.46<br>4 2.46<br>4 2.46 4 2.46<br>4 2.46<br>4 2.46 4 2.46<br>4 2.46 4 2.46<br>4 2.46<br>4 2.46 4 2.46<br>4 2.46<br>4 2.46 4 2.46<br>4 2.46<br>4 2.46 4 2.46<br>4 2.46 4 2.46<br>4 2.46 4 2.46<br>4 2.46 4 2.46<br>4 2.46<br>4 2.46 4 2.46<br>4 2.46 4                                                                                                    | <pre> 1 Point_<br/>Y_offset<br/>2.46<br/>2.46 2.46<br/>2.46<br/>2.46<br/>2.46 2.46<br/>2.46<br/>2.46 2.46<br/>2.46<br/>2.46 2.46<br/>2.46 2.46<br/>2.46 2.46<br/>2.46 2.46<br/>2.46 2.46<br/>2.46<br/>2.46 2.46<br/>2.46<br/>2.46 2.46<br/>2.46<br/>2.46 2.46<br/>2.46 2.46<br/>2.46<br/>2.46 2.46<br/>2.46 2.46<br/>2.46<br/>2.46 2.46<br/>2.46<br/>2.46 2.46<br/>2.46<br/>2.46 2.46<br/>2.46 2.46<br/>2.46 2.46<br/>2.46 2.46</pre>                                                                                                    | Status<br><br>Safe<br>Safe<br>Safe<br>Safe<br>Safe<br>Safe<br>Safe<br>Safe |  |

Figure 14 – Two-Way Shear Results around Piles

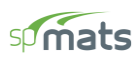

#### 3. Pile Reactions

The model results provide a detailed list of the pile reactions indicating the magnitude and direction of the resulting forces on each pile in the foundation model. Whether force is downward compression or upward net tension on the pile, the load combination producing the maximum reaction is denoted in the output results table.

| B3 - REACT | IONS:      |              |              |                |         |          |           |            |     |     |
|------------|------------|--------------|--------------|----------------|---------|----------|-----------|------------|-----|-----|
|            | =====      |              |              |                |         |          |           |            |     |     |
| Units>     | Force (kip | ), Moment (k | ip-ft)       |                |         |          |           |            |     |     |
| Service Lo | ad Combina | tion: 1.0D + | 0.5L - 1     | Deeter         |         |          |           | 01 1 - M   |     |     |
| -          |            | spring       | Pile         | Kestr          | aints   |          |           | _Slaved No | aes | Max |
| Node       | F Z        | F'Z          | F'Z          | FZ M           | ×<br>   | му       | FZ        | MX         |     | MY  |
| 226        | _          | _            | 351 628      | _              | _       | _        |           | _          | _   | _   |
| 374        | -          | _            | 488.463      | -              | -       | -        |           | _          | _   | -   |
| 408        | -          | _            | 213,920      | -              | -       | -        |           | _          | -   | -   |
| 790        | -          | -            | 357.890      | -              | -       | -        |           | _          | -   | -   |
| 1005       | -          | -            | 464.871      | -              | -       | -        |           | _          | -   | -   |
| 1031       | -          | -            | 251.316      | -              | -       | -        |           | -          | -   | -   |
| 1067       | -          | -            | 608.441      | -              | -       | -        |           | -          | -   | -   |
| 1129       | -          | -            | 94.104       | -              | -       | -        |           | -          | -   | -   |
| 1579       | -          | -            | 566.951      | -              | -       | -        |           | -          | -   | -   |
| 1629       | -          | -            | 147.742      | -              | -       | -        |           | -          | -   | -   |
| 2302       | -          | -            | 698.162      | -              | -       | -        |           | -          | -   | -   |
| 2384       | -          | -            | 2.664        | -              | -       | -        |           | -          | -   | -   |
| 2698       | -          | -            | 631.258      | -              | -       | -        |           | -          | -   | -   |
| 2762       | -          | -            | 83.818       | -              | -       | -        |           | -          | -   | -   |
| 3985       | -          | -            | 726.576      | -              | -       | -        |           | -          | -   | -   |
| 3994       | -          | -            | 658.079      | -              | -       | -        |           | -          | -   | -   |
| 4064       | -          | -            | 55.920       | -              | -       | -        |           | -          | -   | -   |
| 4073       | -          | -            | -25.776      | -              | -       | -        |           | -          | -   | -   |
| 5296       | -          | -            | 630.854      | -              | -       | -        |           | -          | -   | -   |
| 5360       | -          | -            | 83.677       | -              | -       | -        |           | -          | -   | -   |
| 5674       | -          | -            | 697.594      | -              | -       | -        |           | -          | -   | -   |
| 5756       | -          | -            | 2.499        | -              | -       | -        |           | -          | -   | -   |
| 6429       | -          | -            | 566.267      | -              | -       | -        |           | -          | -   | -   |
| 6479       | -          | -            | 147.442      | -              | -       | -        |           | -          | -   | -   |
| 6929       | -          | -            | 607.550      | -              | -       | -        |           | -          | -   | -   |
| 6991       | -          | -            | 93.759       | -              | -       | -        |           | -          | -   | -   |
| 7027       | -          | -            | 464.171      | -              | -       | -        |           | -          | -   | -   |
| 7053       | -          | -            | 250.858      | -              | -       | -        |           | -          | -   | -   |
| 7268       | -          | -            | 357.277      | -              | -       | -        |           | -          | -   | -   |
| 7650       | -          | -            | 487.545      | -              | -       | -        |           | -          | -   | -   |
| 7684       | -          | -            | 213.366      | -              | -       | -        |           | -          | -   | -   |
| 7832       | -          | -            | 350.871      | -              | -       | -        |           | -          | -   | -   |
| Sum of     | all forces | and moments  | with respect | - to contor of |         | (v v) =  | (25.00    | 25 00) ft  |     |     |
| Sum OI     | all lorces | and moments  | with tespect | r co center or | gravicy | (Δ, 1) - | (23.00, 1 | 23.00) IT  |     |     |
| Sum of     | Reactions  | F 7          | Mv           | Mv             |         |          |           |            |     |     |
|            |            |              |              |                |         |          |           |            |     |     |
| Soil       |            | -            |              |                |         |          |           |            |     |     |
| Springs    |            | -            |              |                |         |          |           |            |     |     |
| Piles      |            | 11329.756    | -117.295     | 5 106960.781   |         |          |           |            |     |     |
| Restrai    | nts        |              |              |                |         |          |           |            |     |     |
| Slaved     | Nodes      | -            |              |                |         |          |           |            |     |     |
|            |            |              |              |                |         |          |           |            |     |     |
| Total P    | leactions  | 11329.756    | -117.295     | 106960.781     |         |          |           |            |     |     |
| Total I    | oads       | -11329.756   | 117.295      | 5 -106960.781  |         |          |           |            |     |     |
|            |            |              |              |                |         |          |           |            |     |     |

Figure 15 – Piles Service Reactions

Note: Positive and negative reaction values indicate compression and tension forces in piles, respectively.

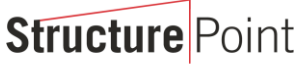

CONCRETE SOFTWARE SOLUTIONS

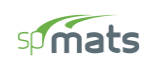

| B3 - REACT | IONS:       |              |             |                     |         |          |               |           |    |
|------------|-------------|--------------|-------------|---------------------|---------|----------|---------------|-----------|----|
| Units>     | Force (kip) | ). Moment () | (in-ft)     |                     |         |          |               |           |    |
| Ultimate L | oad Combina | ation: 0.9D  | - 1.0W      |                     |         |          |               |           |    |
| <b></b>    | Soil        | Spring       | Pile        | Restr               | aints   |          | Slav          | ved Nodes |    |
| Node       | Fz          | Fz           | Fz          | Fz M                | x       | Му       | Fz            | Mx        | Му |
|            |             |              |             |                     |         |          |               |           |    |
| 226        | -           | -            | -94.542     | -                   | -       | -        | -             | -         | -  |
| 3/4        | -           | -            | 430.332     | -                   | -       | -        | -             | -         | -  |
| 700        |             |              | -112 102    |                     |         |          |               | _         |    |
| 1005       | _           |              | 297 622     | _                   | _       |          |               | _         |    |
| 1005       | -           | -            | 0 000       | _                   | _       | _        | _             | -         | _  |
| 1067       | -           | _            | 846 291     | _                   | _       | _        | _             | _         | _  |
| 1129       | -           | -            | 0.000       | -                   | -       | -        | -             | -         | -  |
| 1579       | -           | -            | 659,131     | -                   | _       | _        | -             | -         | -  |
| 1629       | -           | -            | 0.000       | -                   | -       | -        | -             | -         | -  |
| 2302       | -           | -            | 1131.652    | -                   | -       | -        | -             | -         | -  |
| 2384       | -           | -            | 0.000       | -                   | -       | -        | -             | -         | -  |
| 2698       | -           | -            | 862.472     | -                   | -       | -        | -             | -         | -  |
| 2762       | -           | -            | 0.000       | -                   | -       | -        | -             | -         | -  |
| 3985       | -           | -            | 1214.659    | -                   | -       | -        | -             | -         | -  |
| 3994       | -           | -            | 948.951     | -                   | -       | -        | -             | -         | -  |
| 4064       | -           | -            | 0.000       | -                   | -       | -        | -             | -         | -  |
| 4073       | -           | -            | 0.000       | -                   | -       | -        | -             | -         | -  |
| 5296       | -           | -            | 861.700     | -                   | -       | -        | -             | -         | -  |
| 5360       | -           | -            | 0.000       | -                   | -       | -        | -             | -         | -  |
| 5674       | -           | -            | 1130.591    | -                   | -       | -        | -             | -         | -  |
| 5756       | -           | -            | 0.000       | -                   | -       | -        | -             | -         | -  |
| 6429       | -           | -            | 657.774     | -                   | -       | -        | -             | -         | -  |
| 6479       | -           | -            | 0.000       | -                   | -       | -        | -             | -         | -  |
| 6929       | -           | -            | 844.557     | -                   | -       | -        | -             | -         | -  |
| 6991       | -           | -            | 0.000       | -                   | -       | -        | -             | -         | -  |
| 7027       | -           | -            | 296.119     | -                   | -       | -        | -             | -         | -  |
| 7053       | -           | -            | 0.000       | -                   | -       | -        | -             | -         | -  |
| 7268       | -           | -            | -114.656    | -                   | -       | -        | -             | -         | -  |
| 7650       | -           | -            | 434.389     | -                   | -       | -        | -             | -         | -  |
| 7684       | -           | -            | 0.000       | -                   | -       | -        | -             | -         | -  |
| Sum of     | all forces  | and moments  | with respec | -<br>t to center of | gravity | (X, Y) = | (25.00, 25.00 | )) ft     | -  |
| Sum of :   | Reactions   | Fz           | Mx          | Му                  |         |          |               |           |    |
| Soil       |             | -            |             |                     |         |          |               |           |    |
| Springs    |             | -            | -           |                     |         |          |               |           |    |
| Piles      |             | 10203.490    | -187.76     | 4 171221.797        |         |          |               |           |    |
| Restrai    | nts         | -            | -           |                     |         |          |               |           |    |
| Slaved 1   | Nodes       | -            |             |                     |         |          |               |           |    |
|            |             |              |             |                     |         |          |               |           |    |
| Total R    | eactions    | 10203.490    | -187.76     | 4 171221.797        |         |          |               |           |    |
| Total L    | oads        | -10203.490   | 187.76      | 4 -171221.797       |         |          |               |           |    |

#### Figure 16 – Piles Ultimate Reactions

Note: Positive and negative reaction values indicate compression and tension forces in piles, respectively.

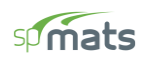

#### 4. Pile Cap Model Statistics

Since spMats is utilizing finite element analysis to model and design the foundation. It is useful to track the number of elements and nodes used in the model to optimize the model results (accuracy) and running time (processing stage). spMats provides model statistics to keep tracking the mesh sizing as a function of the number of nodes and elements.

| Startup Defaults | Autosave | Display       | Statistics |
|------------------|----------|---------------|------------|
| _                |          |               |            |
| Statistics       |          |               |            |
| Nodes            |          |               |            |
| Nodes            | 8057     | Elements      | 7856       |
| - Definitions    |          |               |            |
| Thickness        | 1        | Nodal Loads   | 0          |
| Concrete         | 1        | Design Param. | 1          |
| Soil             | 2        | Nodal Springs | 0          |
| Reinforced Steel | 1        | Slaved Nodes  | , 0        |
| Surface Loads    | 3        | Load Combos   | 4          |
|                  | ļ        | 2000 000000   | 1          |

Figure 17 – Model Statistics

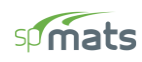

5. Column and Pile Design - spColumn

spMats provides the options to export columns and pile information from the foundation model to spColumn. Input (CTI) files are generated by spMats to include the section, materials, and the loads from the foundation model required by spColumn for strength design and investigation of piles and columns. Once the foundation model is completed and successfully executed, the following steps illustrate the design of a sample pile and column.

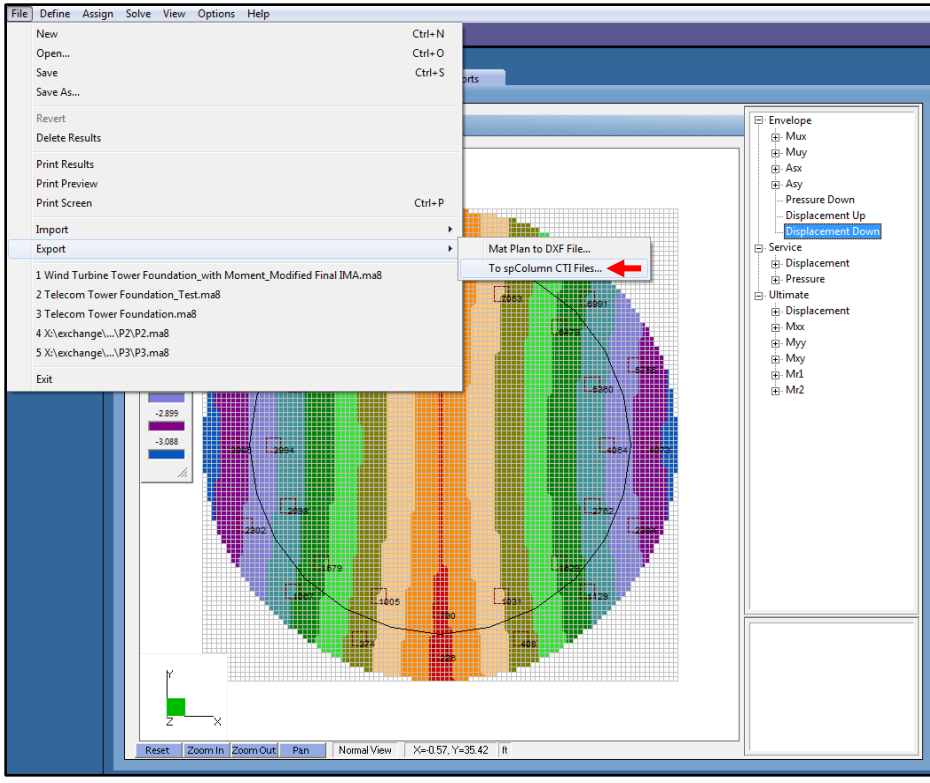

Figure 18 - Exporting Column Design CTI Files

| Export to spColumn CTI Files                | Export to spColumn CTI Files                                                              |
|---------------------------------------------|-------------------------------------------------------------------------------------------|
| Run Option     Structural Member            | Run Option     Structural Member     C Investigation     ☐ Columns     Obsign     ✓ Piles |
| Material Properties<br>fc: 3 ksi fy: 60 ksi | Material Properties       fc:     3       ksi     fy:       60     ksi                    |
| Reinforcement Bar set: ASTM A615            | Reinforcement     Bar set: ASTM A615 ▼                                                    |
| No. of bars: 36<br>Bar size: #11 💌          | No. of bars: 8 32<br>Bar size: #4 V #14 V                                                 |
| Clear cover (Longitudinal Bars) 6 in        | Clear cover (Longitudinal Bars) 3 in                                                      |
| Eliminate duplicate loads     OK Cancel     | CK Cancel                                                                                 |

Figure 19 – Exporting Column Design CTI Files Dialog Box

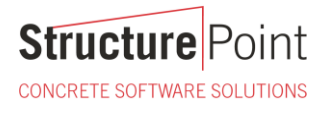

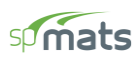

After exporting spColumn input files, the pile and column design/investigation can proceed/modified to meet project specifications and criteria. In the following, the wind turbine concrete circular base section capacity results are shown as an example.

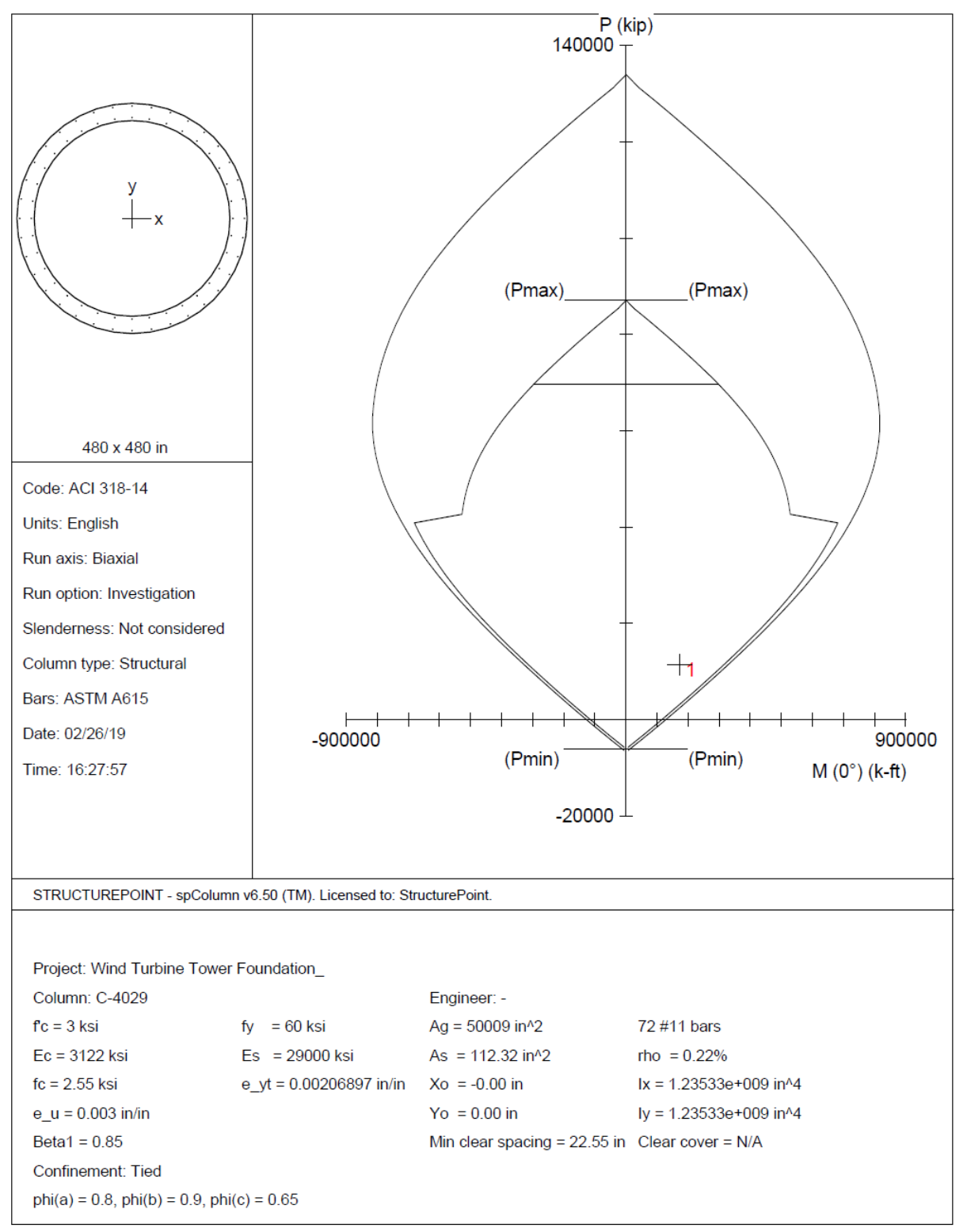

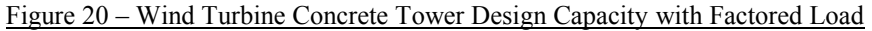

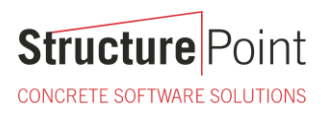

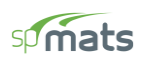

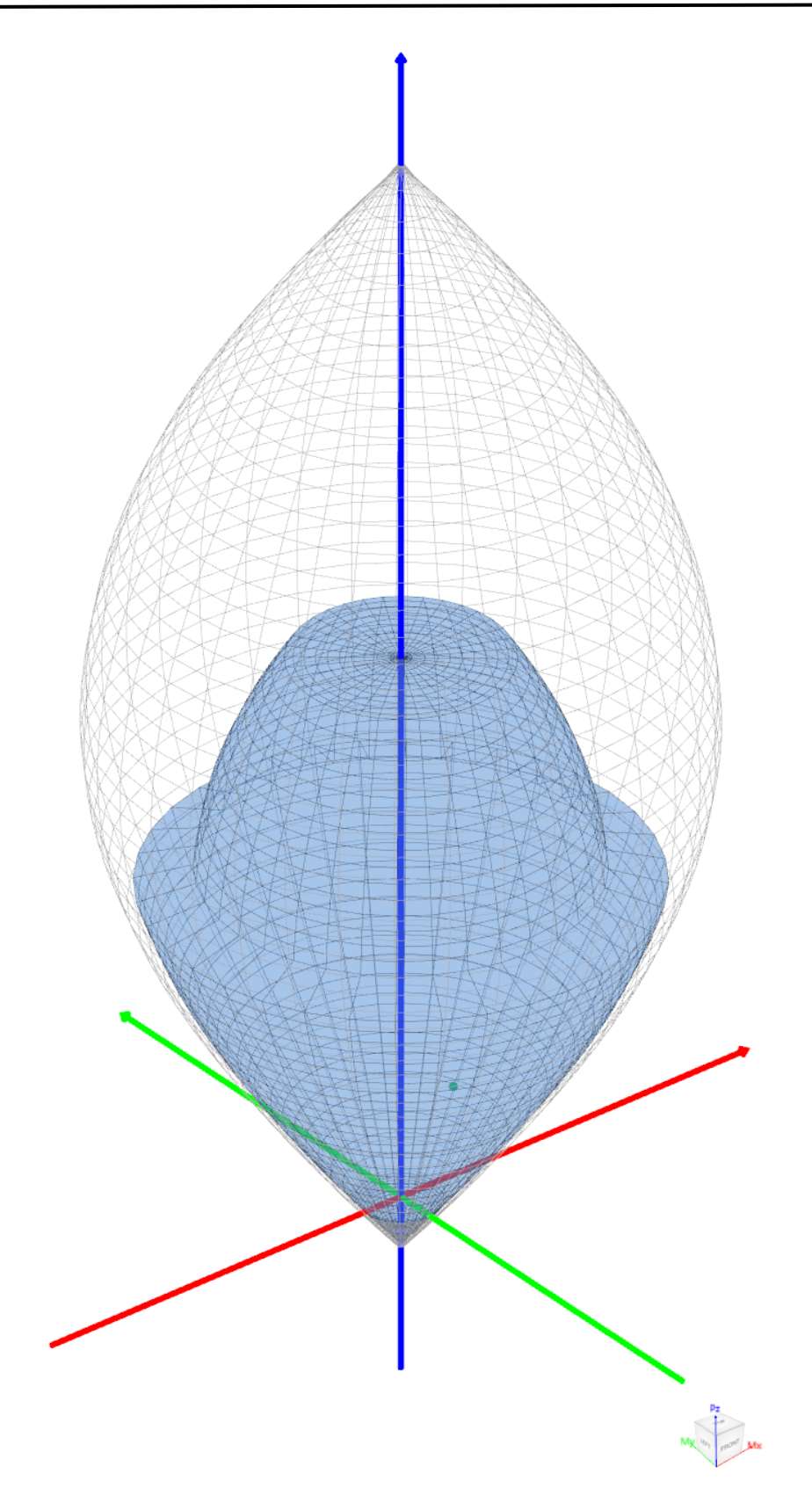

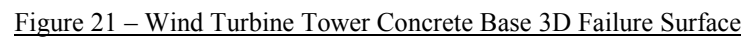

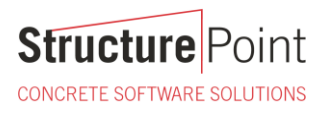

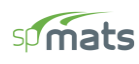

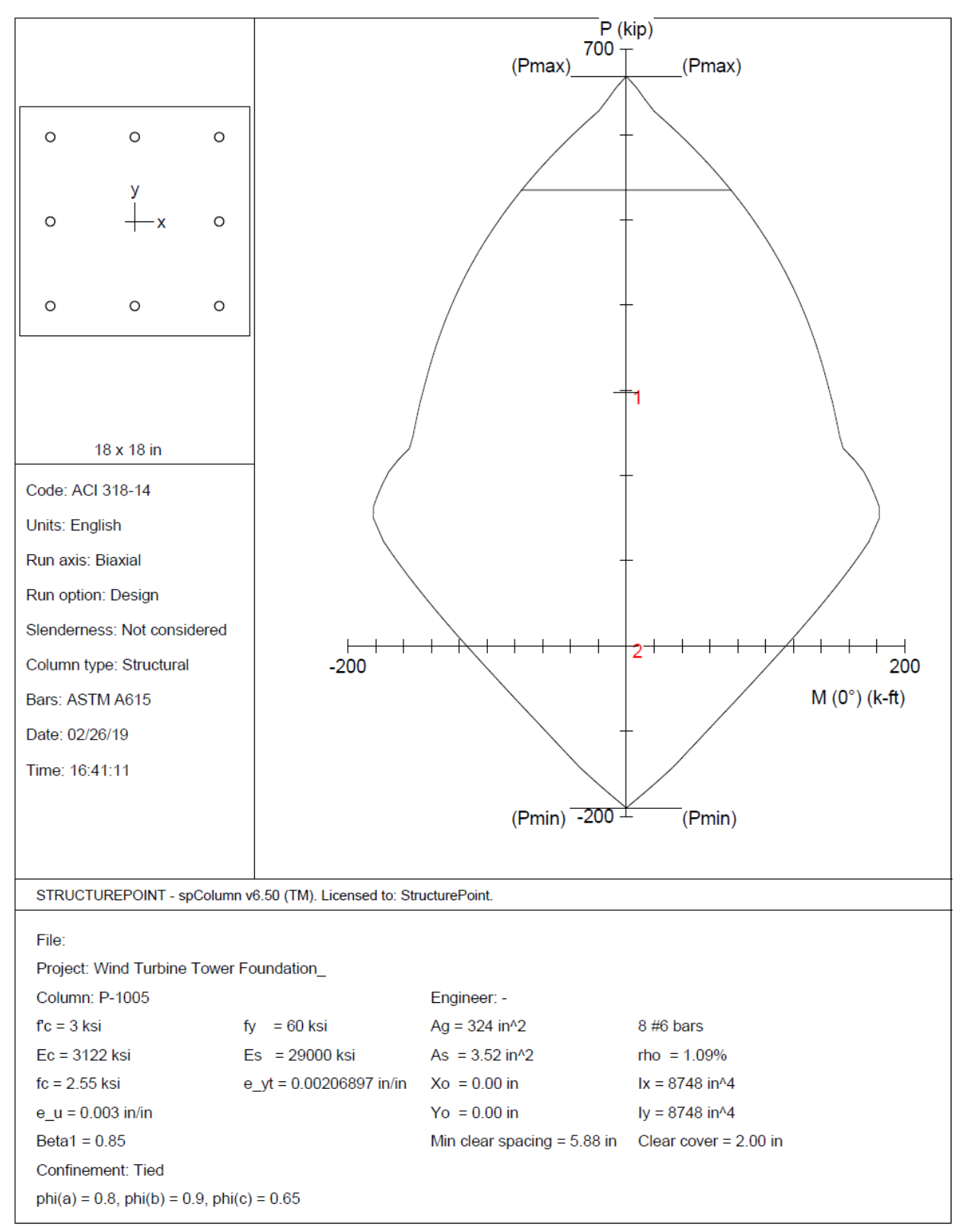

Figure 22 - Pile Design Capacity Interaction Diagram with Reaction Applied

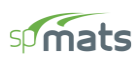

#### 6. 2D/3D Viewer

2D/3D Viewer is an advanced module of the spColumn program. It enables the user to view and analyze 2D interaction diagrams and contours along with 3D failure surfaces in a multi viewport environment.

2D/3D Viewer is accessed from within spColumn. Once a successful run has been performed, you can open 2D/3D Viewer by selecting the **2D/3D Viewer** command from the **View** menu. Alternatively, 2D/3D Viewer can also be accessed by clicking the 2D/3D Viewer button in the program toolbar.

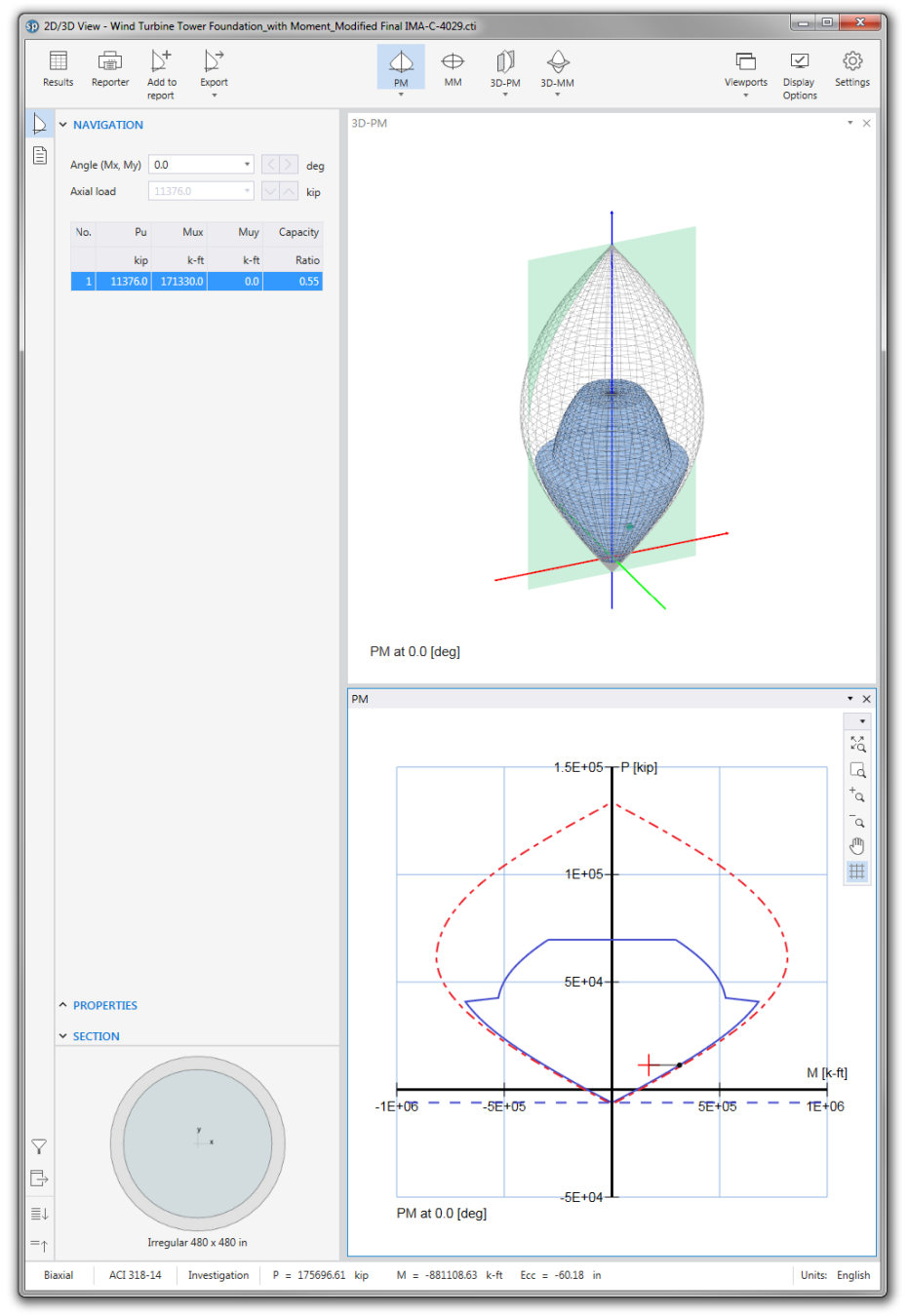

Figure 23 – 2D/3D View for Turbine Tower